# Configurar PBR com SLAs IP para ISP DUAL no FTD Gerenciado pelo FMC

## Contents

Introduction **Requirements Componentes Utilizados** Informações de Apoio Configurar Diagrama de Rede Configurações Etapa 1. Configurar lista de acesso PBR Etapa 2. Configurar o mapa de rota PBR Etapa 3. Configurar objetos de texto FlexConfig Etapa 4. Configurar monitor de SLA Etapa 4. Configurar rotas estáticas com o Route Track Etapa 5. Configurar objeto FlexConfig do PBR Etapa 6. Atribuir objeto FlexConfig PBR à política FlexConfig Verificar Troubleshoot

# Introduction

Este documento descreve como configurar o PBR junto com os SLAs IP em um FTD que é gerenciado pelo (FMC).

Contribuição de Daniel Perez Verti Vazquez, engenheiro do Cisco TAC.

Prerequisites

## Requirements

A Cisco recomenda que você tenha conhecimento destes tópicos:

- configuração de PBR em Cisco Adaptive Security Appliance (ASA)
- FlexConfig ativado Firepower
- SLAs IP

## **Componentes Utilizados**

As informações neste documento são baseadas nestas versões de software e hardware:

- Cisco FTD versão 7.0.0 (Build 94)
- Cisco FMC versão 7.0.0 (Build 94)

The information in this document was created from the devices in a specific lab environment. All of the devices used in this document started with a cleared (default) configuration. Se a rede estiver ativa, certifique-se de que você entenda o impacto potencial de qualquer comando.

## Informações de Apoio

Este documento descreve como configurar Policy Based Routing (PBR) juntamente com Internet Protocol Service Level Agreement (IP SLA) em um Cisco Firepower Threat Defense (FTD) que é gerenciado pelo Cisco Firepower Management Center (FMC).

O roteamento tradicional toma decisões de encaminhamento com base apenas nos endereços IP de destino. O PBR é uma alternativa aos protocolos de roteamento e roteamento estático.

Ele fornece um controle mais granular sobre o roteamento, pois permite o uso de parâmetros como endereços IP de origem ou portas de origem e destino como critérios de roteamento além do endereço IP de destino.

Possíveis cenários para PBR incluem aplicativos sensíveis à origem ou tráfego em links dedicados.

Junto com o PBR, os SLAs IP podem ser implementados para garantir a disponibilidade do próximo salto. Um SLA IP é um mecanismo que monitora a conectividade de ponta a ponta através da troca de pacotes regulares.

No momento da publicação, o PBR não é diretamente suportado através do CVP Graphical User Interface (GUI), a configuração do recurso requer o uso de políticas FlexConfig.

Por outro lado, só Internet Control Message Protocol (ICMP) Os SLAs são suportados pelo FTD.

Neste exemplo, o PBR é usado para rotear pacotes sobre um primário Internet Service Provider (ISP) circuito baseado no endereço IP de origem.

Enquanto isso, um SLA IP monitora a conectividade e força um recuo para o circuito de backup em caso de qualquer falha.

# Configurar

### Diagrama de Rede

Neste exemplo, o Cisco FTD tem duas interfaces externas: VLAN230 e VLAN232. Cada um se conecta a um ISP diferente.

O tráfego da rede interna VLAN2813 é roteado através do ISP primário que usa PBR.

O mapa de rotas PBR toma decisões de encaminhamento com base apenas no endereço IP de origem (tudo o que é recebido da VLAN2813 deve ser roteado para 10.88.243.1 na VLAN230) e é aplicado na interface GigabitEthernet 0/1 de FTD.

Enquanto isso, o FTD usa SLAs IP para monitorar a conectividade com cada gateway do ISP. Em caso de qualquer falha na VLAN230, o FTD faz failovers para o circuito de backup na VLAN232.

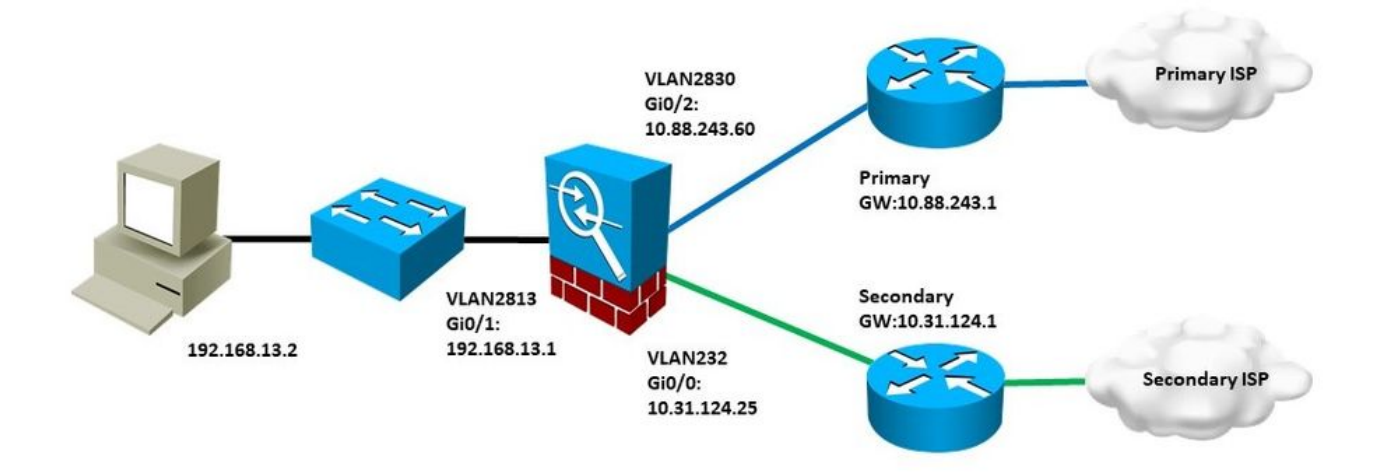

## Configurações

#### Etapa 1. Configurar lista de acesso PBR

Na primeira etapa da configuração de PBR, defina quais pacotes devem ser sujeitos à política de roteamento. O PBR usa mapas de rotas e lista de acesso para identificar o tráfego.

Para definir uma lista de acesso para os critérios de correspondência, navegue até Objects > Object Management e selecione Extended sob o comando Access List categoria no sumário.

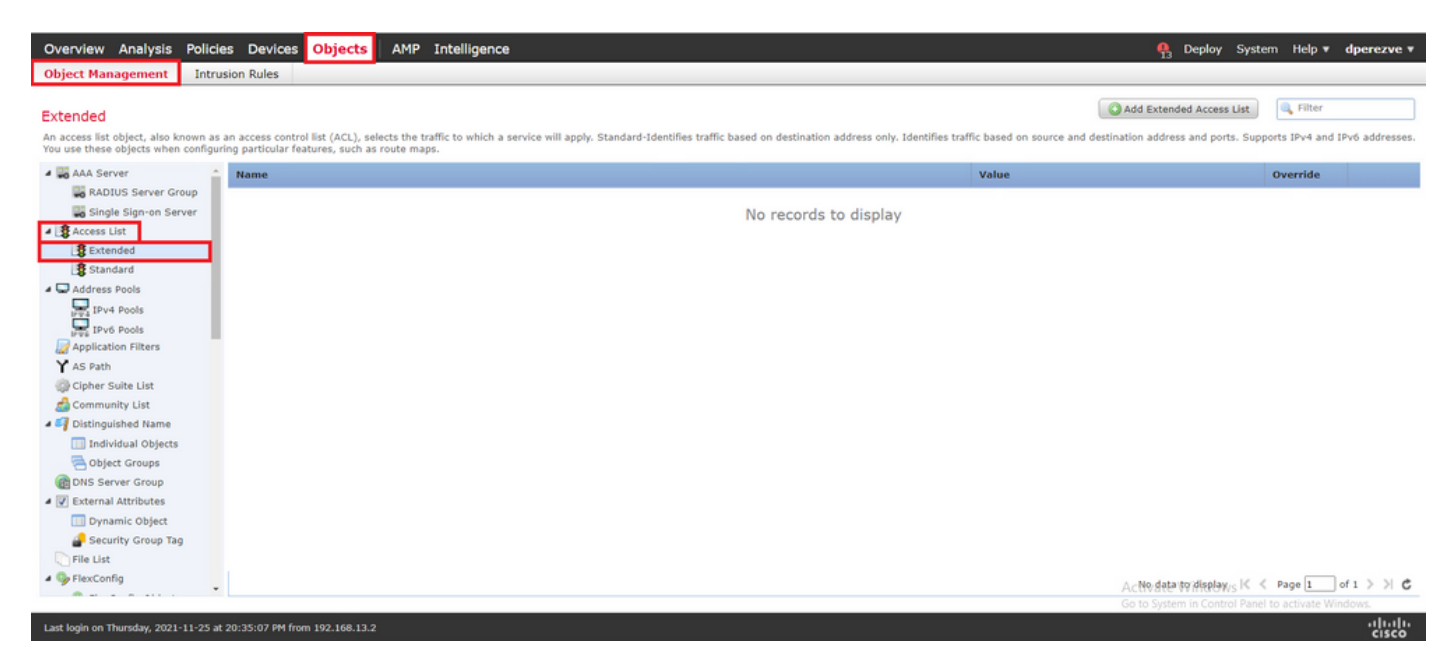

Clique em Add Extended Access List . No New Extended Access List Object , atribua um nome para o objeto e selecione a Add para começar com a configuração da lista de acesso.

| Overview Analysis Policies Devices Ot                                                                                                    | jects AM                              | P Intelligence                                  |                                      |                                     |                                       | 🧛 Deploy Sys              | tem Help 🔻        | dperezve v                   |
|----------------------------------------------------------------------------------------------------|---------------------------------------|-------------------------------------------------|--------------------------------------|-------------------------------------|---------------------------------------|---------------------------|-------------------|------------------------------|
| Object Management Intrusion Rules                                                                                                    |                                       |                                                 |                                      |                                     |                                       |                           |                   |                              |
| Extended<br>An access list object, also known as an access control list<br>You use these objects when configuring particular feature                                                                                                    | ACL), selects th<br>, such as route r | e traffic to which a service will appl<br>naps. | y. Standard-Identifies traffic based | f on destination address only. Iden | tifies traffic based on source and de | Add Extended Access List  | supports IPv4 ar  | d IPv6 addresse              |
| AAA Server                                                                                                    | ed Access L                           | ist Object                                      |                                      |                                     | Value                                 | ? ×                       | Override          |                              |
| Access List  Entries (0)                                                                                                    | PBR_ACL                               |                                                 |                                      |                                     |                                       |                           |                   |                              |
| Standard                                                                                                    | Action                                | Source                                          | Source Port                          | Destination                         | Destination Port                      | Add                       |                   |                              |
| Pv4 Pools<br>Pv6 Pools<br>Pools<br>P |                                       |                                                 | No records to                        | display                             |                                       |                           |                   |                              |
| Individual Objects Allow Overrid                                                                                                    | is 🗌                                  |                                                 |                                      |                                     |                                       | _                         |                   |                              |
| DNS Server Group                                                                                                    |                                       |                                                 |                                      |                                     | Save                                  | Cancel                    |                   |                              |
| Dynamic Object     Security Group Tag     File List                                                                                                    |                                       |                                                 |                                      |                                     |                                       |                           |                   |                              |
| 4 Sp FlexConfig                                                                                                    |                                       |                                                 |                                      |                                     |                                       | No data to display        | < < Page 1        | lof1>>                       |
| Last login on Thursday, 2021-11-25 at 20:35:07 PM from 192                                                                                                    | 168.13.2                              |                                                 |                                      |                                     |                                       | Go to System in Control I | Panel to activate | Vindows<br>illiilii<br>cisco |

No Add Extended Access List Entry selecione o objeto que representa a rede interna, neste caso, VLAN2813.

Clique em Add to Source para defini-la como a origem da lista de acesso.

Clique em Add para criar a entrada.

| Overview Analysis Policies De                                                              | objects            | AMP Intelligence       |                  |                     |     |                          |              |                   | Help 🔻 d        | perezve 🔻    |
|--------------------------------------------------------------------------------------------|--------------------|------------------------|------------------|---------------------|-----|--------------------------|--------------|-------------------|-----------------|--------------|
| Object Management Intrusion Rules                                                          |                    |                        |                  |                     |     |                          |              |                   |                 |              |
| Extended                                                                                   | Add Extended /     | Access List Entry      |                  |                     |     |                          | ? ×          | ccess List        | Filter          |              |
| An access list object, also known as an acce<br>You use these objects when configuring par | Action:            | 🛹 Allow                | ~                |                     |     |                          |              | d ports. Supp     | orts IPv4 and I | Pv6 address( |
| AAA Server                                                                                 | Logging:           | Default                | ~                |                     |     |                          |              | -                 | Override        |              |
| Single Sign-on Server                                                                      | Log Level:         | Informational          | ~                |                     |     |                          |              |                   |                 |              |
| Access List                                                                                | Log Interval:      |                        | Sec.             |                     |     |                          |              |                   |                 |              |
| Standard                                                                                   | Network Por        | t                      |                  |                     |     |                          |              |                   |                 |              |
| Address Pools                                                                              | Available Networks | c                      | 0                | Source Networks (1) |     | Destination Networks (0) |              |                   |                 |              |
| IPv4 Pools                                                                                 | Search by nam      | ne or value            |                  | 💭 VLAN2813          | 6   | any                      |              |                   |                 |              |
| Application Filters                                                                        |                    |                        |                  |                     |     |                          |              |                   |                 |              |
| Y AS Path                                                                                  | Prv4-Private-      | All-RFC1918            |                  |                     |     |                          |              |                   |                 |              |
| Cipher Suite List                                                                          | IPv6-Link-Loo      | cal                    | Add to<br>Source |                     |     |                          |              |                   |                 |              |
| Distinguished Name                                                                         | IPv6-Private-      | Unique-Local-Addresses | Add to           |                     |     |                          |              |                   |                 |              |
| Individual Objects                                                                         | IPv6-to-IPv4-      | Relay-Anycast          | Destination      |                     |     |                          |              |                   |                 |              |
| B Object Groups                                                                            | PBR_Host           |                        |                  |                     |     |                          |              |                   |                 |              |
| BNS Server Group                                                                           | VLAN230            |                        |                  |                     |     |                          |              |                   |                 |              |
| 4 📝 External Attributes                                                                    | VLAN232            |                        |                  |                     |     |                          |              |                   |                 |              |
| Dynamic Object                                                                             | WLAN2813           |                        | *                | Enter an IP address | Add | Enter an IP address      | Add          |                   |                 |              |
| Security Group Tag                                                                         |                    |                        |                  |                     |     |                          |              |                   |                 |              |
| File List                                                                                  |                    |                        |                  |                     |     | Add                      | Cancel       |                   |                 |              |
| 4 🎭 FlexConfig                                                                             |                    |                        |                  |                     |     |                          | No data to   | display K <       | Page 1          | of 1 > >  (* |
| 1.                                                                                         |                    |                        |                  |                     |     |                          | Go to System | In Control Parcel | CORDENSION OF   | Mows .       |
| Last login on Thursday, 2021-11-25 at 20:35:0                                              |                    |                        |                  |                     |     |                          |              |                   |                 | illulu.      |

Clique em save. O objeto deve ser adicionado à lista de objetos.

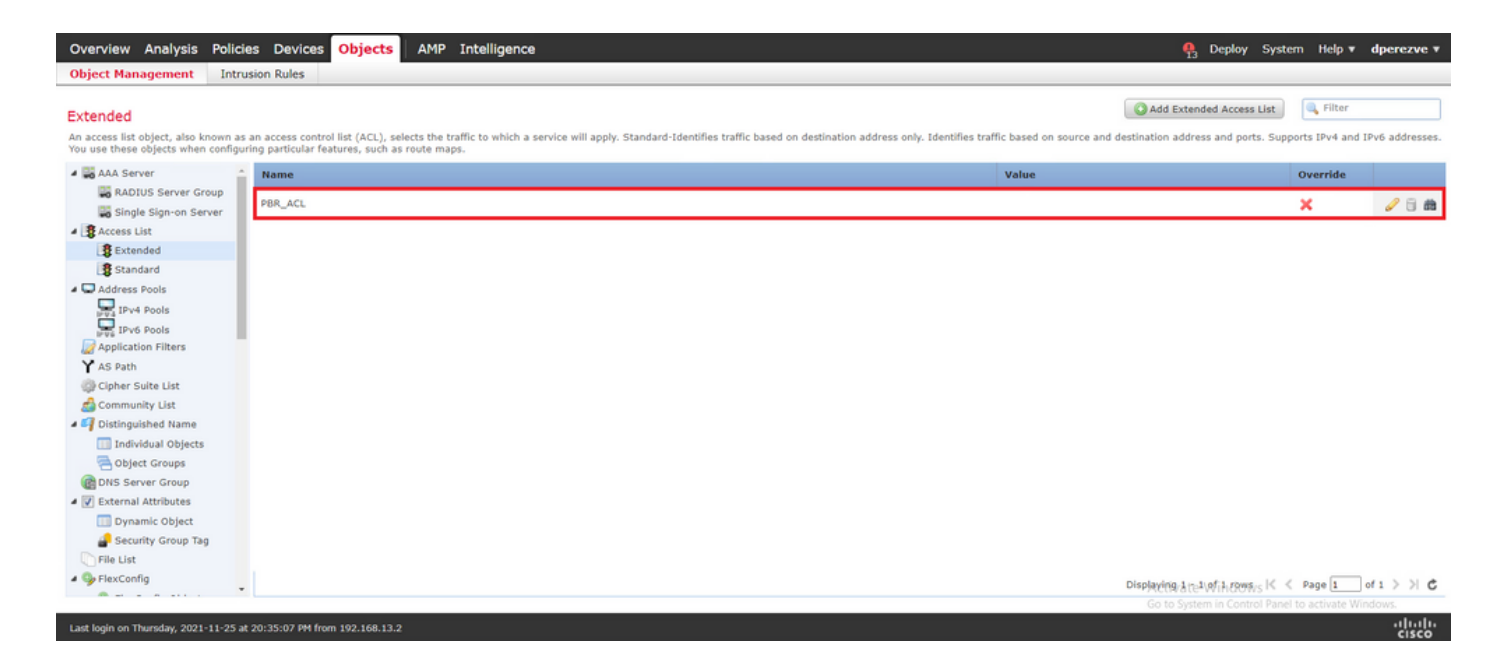

#### Etapa 2. Configurar o mapa de rota PBR

Depois que a lista de acesso PBR estiver configurada, atribua-a a um mapa de rotas. O mapa de rotas avalia o tráfego em relação às cláusulas de correspondência definidas na lista de acesso.

Após uma correspondência, o mapa de rotas executa as ações definidas na política de roteamento.

Para definir um mapa de rotas, navegue até Objects > Object Management e selecione Route Map no índice.

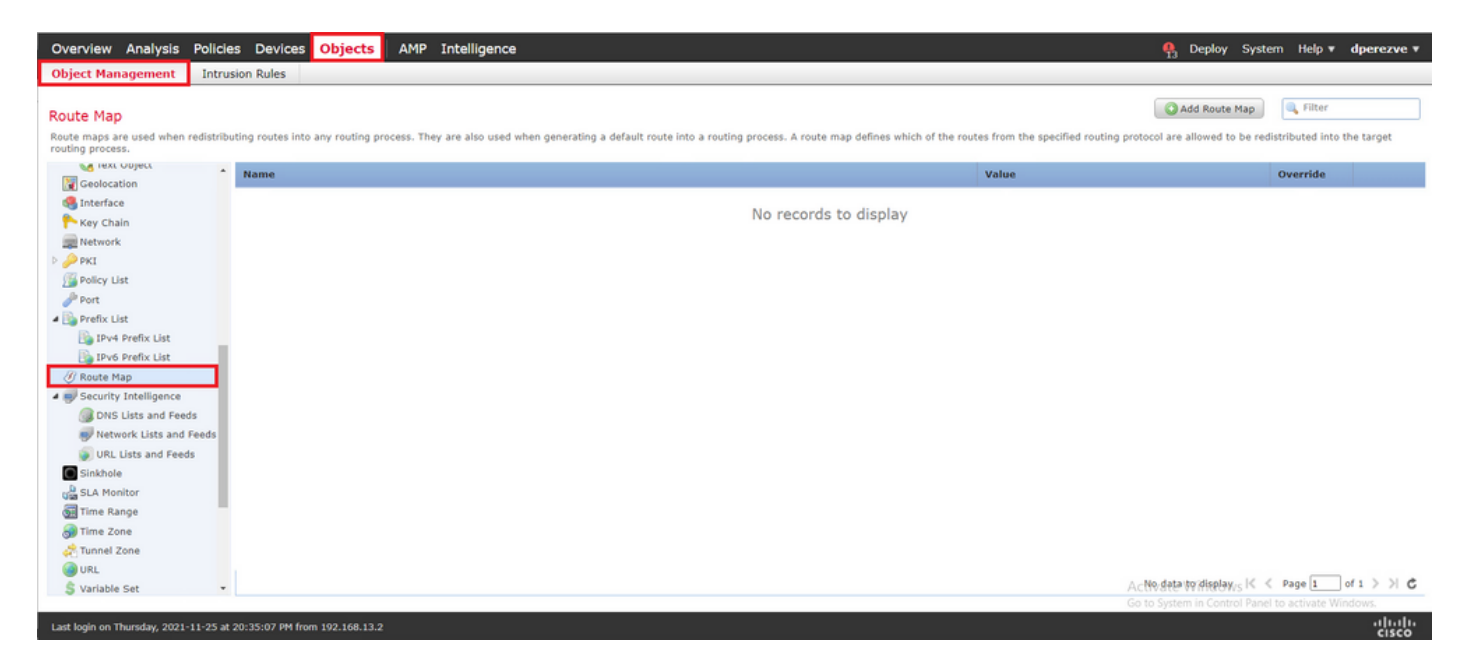

Clique em Add Route Map >. No New Route Map Object atribua um nome para o objeto e clique em Add para criar uma nova entrada do mapa de rotas.

| Overview Analysis Policies Devices Objects AM                            | IP Intelligence                                 |                                                              |                                     | 👫 Deploy System Help 🔻 dperezve 🔻                          |
|--------------------------------------------------------------------------|-------------------------------------------------|--------------------------------------------------------------|-------------------------------------|------------------------------------------------------------|
| Object Management Intrusion Rules                                        |                                                 |                                                              |                                     |                                                            |
| Route Map                                                                |                                                 |                                                              |                                     | Add Route Map                                              |
| Route maps are used when redistributing routes into any routing process. | They are also used when generating a default ro | ute into a routing process. A route map defines which of the | e routes from the specified routing | protocol are allowed to be redistributed into the target   |
| Geolocation Name                                                         | New Route Map Object                            |                                                              | ? ×                                 | Override                                                   |
| Sinterface                                                               | Name PBR_RouteMap                               |                                                              |                                     |                                                            |
| Network                                                                  | Entries (0)                                     |                                                              |                                     |                                                            |
| P PKI<br>Policy List                                                     | Sequence No -                                   | Redistribution                                               | Add                                 |                                                            |
| Port                                                                     | bequence no -                                   | Real Articular                                               |                                     |                                                            |
| IPv4 Prefix List                                                         |                                                 | No records to display                                        |                                     |                                                            |
| 🕞 IPv6 Prefix List<br>Ø Route Map                                        |                                                 |                                                              |                                     |                                                            |
| Security Intelligence                                                    |                                                 |                                                              |                                     |                                                            |
| DNS Lists and Feeds      Network Lists and Feeds                         |                                                 |                                                              |                                     |                                                            |
| URL Lists and Feeds                                                      | Allow Overrides                                 |                                                              | _                                   |                                                            |
| g SLA Monitor                                                            |                                                 | Save                                                         | Cancel                              |                                                            |
| 📆 Time Range                                                             |                                                 |                                                              |                                     |                                                            |
| and Tunnel Zone                                                          |                                                 |                                                              |                                     |                                                            |
| URL CONTRACTOR                                                           |                                                 |                                                              |                                     | A No data to display K < Page 1 of 1 > > , "               |
| Last login on Thursday, 2021-11-25 at 20:35:07 PM from 192.168.13.2      |                                                 |                                                              |                                     | Go to System in Control Panel to activate Windows<br>cisco |

No Add Route Map Entry, defina um número de sequência para a posição da nova entrada.

Navegue até IPv4 > Match Clauses e selecione Estendido no Available Access List menu suspenso.

Selecione o objeto da lista de acesso criado na Etapa 1.

Clique em Add para criar a entrada.

**Observação**: o FTD suporta até 65536 (de 0 a 65535) entradas diferentes. Quanto menor o número, maior a avaliação de prioridade.

| Overview Analysis Policies Devices Obje                                                                                                    | Add Route Map Entry                                |                                                                                                    |                               | ? × | 鵫 Deploy System Help 🕷 dperezve 🕷                                         |
|----------------------------------------------------------------------------------------------------|----------------------------------------------------|----------------------------------------------------------------------------------------------------|-------------------------------|-----|---------------------------------------------------------------------------|
| Object Management Intrusion Rules                                                                                                    |                                                    |                                                                                                    |                               |     |                                                                           |
|                                                                                                    | Sequence No: 10                                    |                                                                                                    |                               |     |                                                                           |
| Route Map                                                                                                    | Redistribution: 🖋 Allow                            | ~                                                                                                    |                               |     | Add Koute Map                                                             |
| Route maps are used when redistributing routes into any rout                                                                                                    | Match Clauses   Set Clauses                        |                                                                                                    |                               |     | protocol are allowed to be redistributed into the target routing process. |
|                                                                                                    | Security Zones Addree IPv4 IPv6 BGP Others Availab | ess (2) Next Hop (0) Route Source (0)<br>addresses to match as access list or prefix list ad<br>cess List O Prefix List<br>be Access List : | sresses of route.             |     | Value Override                                                            |
| Policy List<br>Prote<br>Prefix List<br>Prefix List                                                                                                    | Extern                                             | ded 🗸                                                                                                    | Selected Extended Access List |     |                                                                           |
| Ibv6 Prefix List     Route Hap     Scutity Instillence     DNS Lists and Freds     Network: Lists and Freds     URL Lists and Freds     Skukole     SLA Monitor     Time Prane | Ē                                                  | PBR_ACL                                                                                                    | (\$ FRE,ACL ()                |     |                                                                           |
| Ga Time Kange<br>Time Zone<br>Time Zone<br>URL<br>Variable Set<br>VLAN Top<br>B VPN                                                                                            |                                                    |                                                                                                    |                               |     |                                                                           |
| AnyConnect File                                                                                                    |                                                    |                                                                                                    | Add Can                       | cel | ACTIVAL No data to display K < Page 1 of 1 > > C.                         |
| Last Joein on Thursday. 2021-11-25 at 20:35-07 PM from 102.16                                                                                                    | 8.13.2                                             |                                                                                                    |                               |     | որոր                                                                      |

Clique em save. Adicione o objeto à lista de objetos.

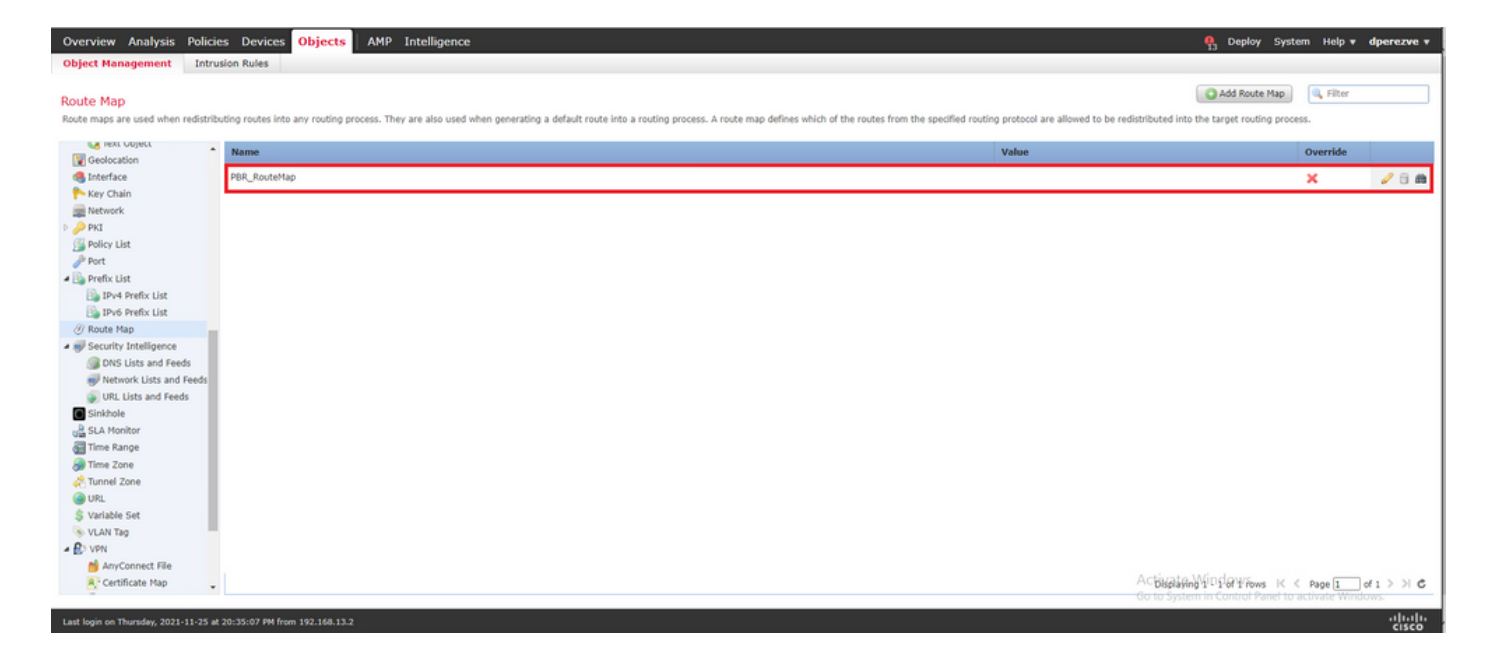

#### Etapa 3. Configurar objetos de texto FlexConfig

A próxima etapa envolve a definição de objetos de texto FlexConfig que representam Gateways padrão para cada circuito. Esses objetos de texto são usados posteriormente na configuração do objeto FlexConfig que associa o PBR aos SLAs.

Para definir um objeto de texto FlexConfig, navegue até Objects > Object Management e selecione Text Object sob o comando FlexConfig categoria no sumário.

| Overview Analysis Polici                                                                                 | es Devices Objects AMP Intelligence                                                                                            |                                                          | 🆺 Deploy System Help 🛛 dperezve                                                                      | e v |
|----------------------------------------------------------------------------------------------------|----------------------------------------------------------------------------------------------------|----------------------------------------------------------|----------------------------------------------------------------------------------------------------|-----|
| Object Management Intro                                                                                  | usion Rules                                                                                                    |                                                          |                                                                                                    |     |
| Text Object<br>Text objects define free-form text s                                                      | trings that you use as variables in a FlexConfig object. These objects can have single values or be a list of multiple values. |                                                          | Add Text Object                                                                                      |     |
| Y AS Path                                                                                                | Name                                                                                                    | Value                                                    | Type Override                                                                                        |     |
| Community List                                                                                           | defaultDNSNameServerList                                                                                                    | 1.1.1.1                                                  | System Defined 🥥 🥔 🥘                                                                                 | ^   |
| Distinguished Name     Individual Objects     Object Groups     DNS Server Group     External Attributes | defaultDNSParameters                                                                                                    | 3<br>5<br>10<br>15<br>abc.com<br>There are 1 more items. | System Defined 🥥 🥔 🖓                                                                                 |     |
| Dynamic Object                                                                                           | disableInspectProtocolList                                                                                                    |                                                          | System Defined 🥥 🥔 📋                                                                                 | 1   |
| Security Group Tag                                                                                       | dnsNameServerList                                                                                                    | 2.2.2.2                                                  | System Defined 🥥 🥔 🥥                                                                                 | 1   |
| FlexConfig     FlexConfig Object     Text Object                                                         | dnsParameters                                                                                                    | 3<br>5<br>abc.com                                        | System Defined 🥥 🥒 🖯                                                                                 | l   |
| Geolocation                                                                                              | elgrpAS                                                                                                    | 1                                                        | System Defined 🥥 🥔 🦪                                                                                 |     |
| 🏲 Key Chain                                                                                              | eigrpAuthKey                                                                                                    |                                                          | System Defined 🥥 🥔 📋                                                                                 | 1   |
| Network     PKI                                                                                          | eigrpAuthKey1d                                                                                                    |                                                          | System Defined 🥥 🥔 🥥                                                                                 | ſ   |
| Policy List                                                                                              | eigrpDisableAutoSummary                                                                                                    | false                                                    | System Defined 🥥 🥔 📑                                                                                 |     |
| a 🗓 Prefix List                                                                                          | eigrpDisableSplitHorizon                                                                                                    | false                                                    | System Defined 🥥 🥔 🕘                                                                                 |     |
| IPv4 Prefix List                                                                                         | eigrpHelloEnterval                                                                                                    | 60                                                       | System Defined 🥥 🥔 🖯                                                                                 |     |
| Ø Route Map                                                                                              | eigrpHoldTime                                                                                                    | 180                                                      | System Defined 🥥 🥔 🧳                                                                                 |     |
| Security Intelligence     DNS Lists and Feeds                                                            |                                                                                                    |                                                          | Apitality 10 20 07 19 70ws K < Page 1 of 3 > ><br>Go to System in Control Panel to activate Windows. | c   |
| Last login on Thursday, 2021-11-25 a                                                                     | t 20:35:07 PM from 192.168.13.2                                                                                                |                                                          | 1111                                                                                                 |     |

Clique em Add Text Object . No Add Text Object atribua um nome para o objeto que representa o Gateway principal e especifique o endereço IPv4 desse dispositivo.

Clique em save para adicionar o novo objeto.

| Overview Analysis Polici                                                         | ies Devices Objects AMP Intelligence                         | 2                                                                  |                         | P3 Deploy System Help                   | # dperezve # |
|----------------------------------------------------------------------------------|--------------------------------------------------------------|--------------------------------------------------------------------|-------------------------|-----------------------------------------|--------------|
| Object Management Intr                                                           | usion Rules                                                  |                                                                    |                         |                                         |              |
| Text Object<br>Text objects define free-form text s                              | trings that you use as variables in a FlexConfig object. The | se objects can have single values or be a list of multiple values. |                         | Add Text Object                         |              |
| Y AS Path                                                                        | Name                                                         |                                                                    | Value                   | Type Override                           |              |
| Community List                                                                   | defaultDNSNameServerList                                     |                                                                    | 1.1.1.1                 | System Defined 🥥                        | 08 ÷         |
| Distinguished Name     Individual Objects     Object Groups     DNS Server Group | defaultDNSParameters                                         | Add Text Object Name: Primary_GW                                   | 7 × m are 1 more items. | System Defined 🥥                        | 18           |
| Dynamic Object                                                                   | disableInspectProtocolList                                   | Description:                                                       |                         | System Defined 🕥                        | 18           |
| File List                                                                        | dnsNameServerList                                            |                                                                    | 2                       | System Defined 📀                        | 08           |
| GexConfig     GexConfig Object     GexConfig Object                              | dnsParameters                                                | Variable Type Single  Count 1                                      | ol                      | System Defined 🥥                        | 18           |
| Geolocation                                                                      | eigrpAS                                                      | 1 10.88.243.1                                                      |                         | System Defined 🕑                        | 08           |
| Key Chain                                                                        | eigrpAuthKey                                                 | Allow Overrides                                                    |                         | System Defined 🥥                        | 18           |
| D PKI                                                                            | eigrpAuthKeyId                                               |                                                                    | Save                    | System Defined 🥥                        | 08           |
| Policy List                                                                      | eigrpDisableAutoSummary                                      |                                                                    | Taise                   | System Defined 🥥                        | 18           |
| A B Prefix List                                                                  | eigrpDisableSplitHorizon                                     |                                                                    | false                   | System Defined 🥥                        | 08           |
| IPv4 Prefix List                                                                 | eigrpHelloInterval                                           |                                                                    | 60                      | System Defined 🥥                        | 08           |
| @ Route Map                                                                      | eigrpHoldTime                                                |                                                                    | 180                     | System Defined 🥥                        | 08           |
| Security Intelligence     DNS Lists and Feeds                                    |                                                              |                                                                    |                         | Displaying 1 - 20 of 43 rows K < Page 1 | _d3 > X C    |
| Last login on Thursday, 2021-11-25 a                                             | at 20:35:07 PM from 192.168.13.2                             |                                                                    |                         |                                         | alute        |

Clique em Add Text Object novamente para criar um segundo objeto, desta vez para o Gateway no circuito de backup.

Preencha o novo objeto com o nome e endereço IP apropriados e clique em Save .

| Overview Analysis Policie                                                                                 | es Devices Objects AMP Intelligence                                       |                                                     |             | 🧛 Deplo                                      | y System Help   | r dperezve v          |
|----------------------------------------------------------------------------------------------------|---------------------------------------------------------------------------|-----------------------------------------------------|-------------|----------------------------------------------|-----------------|-----------------------|
| Object Management Intru                                                                                   | sion Rules                                                                |                                                     |             |                                              |                 |                       |
| Text Object<br>Text objects define free-form text st                                                      | rings that you use as variables in a FlexConfig object. These objects car | have single values or be a list of multiple values. |             | Add Text                                     | Object 🔍 Filter |                       |
| Y AS Path                                                                                                 | Name                                                                      |                                                     | Value       | Туре                                         | Override        |                       |
| Cipher Suite List                                                                                         | defaultDNSNameServerList                                                  |                                                     | 1.1.1.1     | System Defined                               | 0               | /8 Ê                  |
| Distinguished Name     Individual Objects     Object Groups     DNS Server Group      External Attributes | defaultDNSParameters                                                      | Add Text Object Name: Secondary_GW                  | ? ×         | System Defined                               | ٥               | 16                    |
| Dynamic Object                                                                                            | disableInspectProtocolList                                                | Description:                                        |             | System Defined                               | 0               | 18                    |
| Security Group Tag                                                                                        | dnsNameServerList                                                         |                                                     |             | System Defined                               | 0               | 08                    |
| Gy FlexConfig     Gy FlexConfig Object     Gy Text Object                                                 | dnsParameters                                                             | Variable Type Single V Count 1                      |             | System Defined                               | 0               | 18                    |
| Geolocation                                                                                               | eigrpAS                                                                   |                                                     |             | System Defined                               | 0               | 08                    |
| Key Chain                                                                                                 | eigrpAuthKey                                                              | 1 10.31.124.1                                       |             | System Defined                               | 0               | 18                    |
| Network PKI                                                                                               | elgrpAuthKeyId                                                            |                                                     | the second  | System Defined                               | 0               | 08                    |
| Policy List                                                                                               | eigrpDisableAutoSummary                                                   |                                                     | Save Cancel | System Defined                               | 0               | 18                    |
| Prefix List                                                                                               | eigrpDisableSplitHorizon                                                  |                                                     | false       | System Defined                               | 0               | 08                    |
| IPv4 Prefix List                                                                                          | elgrpHelloInterval                                                        |                                                     | 60          | System Defined                               | 0               | 18                    |
| @ Route Map                                                                                               | elgrpHoldTime                                                             |                                                     | 180         | System Defined                               | 0               | 08                    |
| Security Intelligence     DNS Lists and Feeds     Network Lists and Feeds                                 | eigepIntflüst                                                             |                                                     |             | System Defined<br>Displaying 1 - 20 of 44 ro | ws IC < Page 1  | /<br>] от з > > > К с |
| Last login on Friday, 2021-11-26 at 08                                                                    | 1:37:16 AM from 192.168.13.2                                              |                                                     |             |                                              |                 | altalta<br>cisco      |

Os dois objetos devem ser adicionados à lista junto com os objetos padrão.

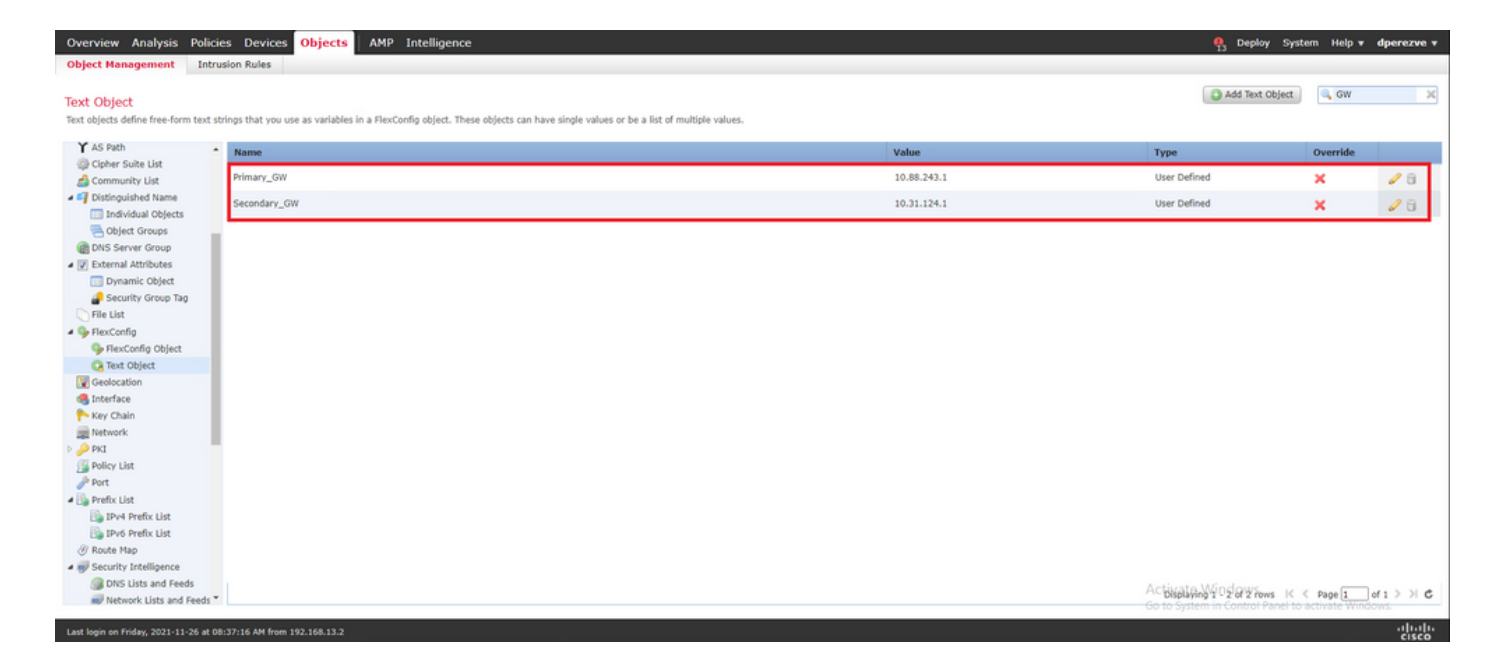

Etapa 4. Configurar monitor de SLA

Para definir os objetos de SLA usados para monitorar a conectividade com cada Gateway, navegue até Objects > Object Management e selecione SLA Monitor no índice.

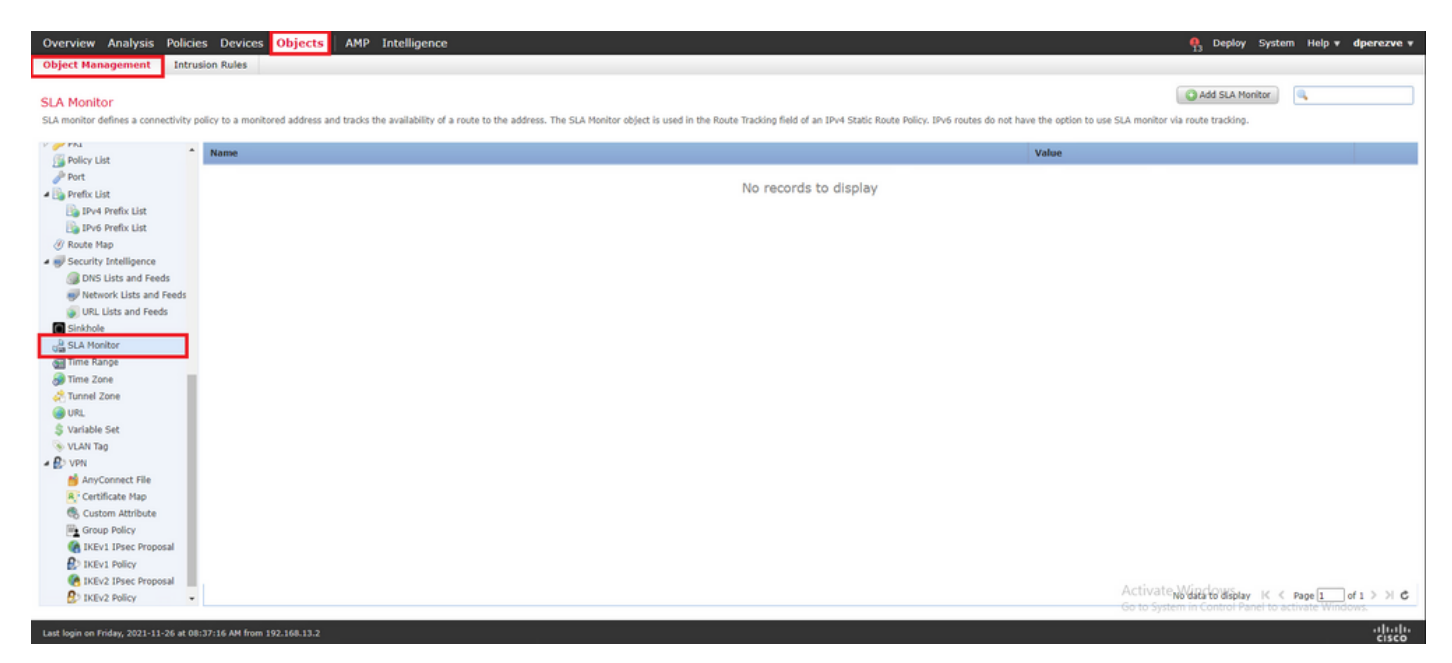

Selecione a opção Add SLA Monitor objeto.

No New SLA Monitor, defina um nome junto com um identificador para a operação do SLA, o endereço IP do dispositivo que deve ser monitorado (neste caso, o Gateway principal) e a interface ou zona pela qual o dispositivo pode ser alcançado.

Além disso, também é possível ajustar o tempo limite e o limite. Clique em save.

**Observação**: o FTD suporta até 2.000 operações de SLA. Os valores da ID do SLA variam de 1 a 2147483647.

**Observação**: se os valores de timeout e limite não forem especificados, o FTD usará temporizadores padrão: 5000 milissegundos em cada caso.

| Overview Analysis Policies Devices Objects AMP Intelligence                                                                                                    |                                                                                                    |                                               |                                                       | P Deploy System Help v dperezve v        |
|----------------------------------------------------------------------------------------------------|----------------------------------------------------------------------------------------------------|-----------------------------------------------|-------------------------------------------------------|------------------------------------------|
| Object Management Intrusion Rules                                                                                                    | New SLA Monitor Ob                                                                                                    | ject                                          | 7 ×                                                   |                                          |
| SLA Monitor<br>SLA monitor defines a connectivity policy to a monitored address and tracks the availability of a rou                                                                                                    | Name:<br>Description:                                                                                                    | Primary_GW                                    | ]                                                     | Add SLA Monitor                          |
| Norm     Norm        | Frequency (seconds):<br>SLA Monitor ID*:<br>Threshold (milliseconds):<br>Timeout (milliseconds):<br>Data Size (bytes):<br>ToS:<br>Number of Packets:<br>Monitor Address*: | 60<br>1<br>5000<br>28<br>1<br>1<br>0.08.243.1 | (1-604800)<br>(0-60000)<br>(0-604800000)<br>(0-16384) | Value                                    |
| URL Lids and Feeds  URL Lids and Feeds  URL Lids and Feeds  URL Sone  URL Sone  URL  Value  Constitution  Constitution  Constit | Available Zones C<br>Search<br>Su VLAV230<br>Su VLAV232<br>Sa VLAV2813                                                                                                    |                                               | Selected Zones/Interfaces                             |                                          |
| B IKEV2 Policy                                                                                                    |                                                                                                    |                                               | Save Cancel                                           | No data to display K < Page 1 of 1 9 P C |
| Last Jonin on Friday, 2021-11-26 at 08:37:16 AM from 192.168.13.2                                                                                                    |                                                                                                    |                                               | Cancer                                                | altalte                                  |

Selecione a opção Add SLA Monitor novamente para criar um segundo objeto, desta vez para o Gateway no circuito de backup.

Preencha o novo objeto com as informações apropriadas, verifique se o ID do SLA é diferente daquele definido para o Gateway principal e salve as alterações.

| Overview Analysis Policie                                                                                                    | es Devices Objects AMP Intelligence                                 |                                                                                                    |                      |                                         |     | 👫 Deploy System Help 🔻                                                  | lperezve +    |
|----------------------------------------------------------------------------------------------------|---------------------------------------------------------------------|----------------------------------------------------------------------------------------------------|----------------------|-----------------------------------------|-----|-------------------------------------------------------------------------|---------------|
| Object Management Intru                                                                                                    | usion Rules                                                         | New SLA Monitor Ob                                                                                                    | ject                 |                                         | ? × |                                                                         |               |
| SLA Monitor<br>SLA monitor defines a connectivity p                                                                                                    | policy to a monitored address and tracks the availability of a rout | Name:<br>Description:                                                                                                    | Secondary_GW         |                                         |     | do not have the option to use SLA monitor via route tracking.           |               |
| Policy List                                                                                                    | Name                                                                | Frequency (seconds):                                                                                                    | 60                   | (1-604800)                              |     | Value                                                                   |               |
| Port  Port  profix List  profix List  Profix List  Profix List  Profix List  Distance Nap  DIS Lists and Feeds  DIS Lists and Feeds                                                                                                    | Primary_GW                                                          | SLA Monitor ID":<br>Threshold (milliseconds):<br>Timeout (milliseconds):<br>Data Size (bytes):<br>ToS:<br>Number of Packets: | 2<br>5000<br>28<br>1 | (0-60000)<br>(0-604800000)<br>(0-16384) |     | Security Zone: VLAR230<br>Menitor ID: 1<br>Monitor Address: 10.88.243.1 | / () <b>m</b> |
| Network Lists and Feeds     U.R. Lists and Feeds     Stat Monitor     Stat Monitor     Time Zone     Time Zone     Time Zone     URL     Variable Set     VLAN Tag     Certificate Mag     Concop Policy     KEV1 Place Proposal     KEV1 Place Proposal     KEV1 Place Place |                                                                     | Monitor Address*:<br>Available Zones C<br>Search<br>As VLAN230<br>S VLAN232<br>As VLAN2813                                   | 20.33.124.1          | Selected Zones/Interfaces               |     | Displaying 1 - 1 of 1 rows K < Page 1 of                                | 1 > > €       |
|                                                                                                    |                                                                     |                                                                                                    |                      | Save Cance                              | 4   | Go to system in control variet to activitie windo                       |               |
| Last login on Friday, 2021-11-26 at 08                                                                                                    |                                                                     |                                                                                                    |                      |                                         |     |                                                                         | -iliulu       |

Os dois objetos devem ser adicionados à lista.

| Overview Analysis Polic                                                                                                    | ies Devices Objects AMP Intelligence                                                                                                    | 💁 Deploy System Help 🕶 dperezve 🕶                                                            |
|----------------------------------------------------------------------------------------------------|----------------------------------------------------------------------------------------------------|----------------------------------------------------------------------------------------------|
| Object Management Intr                                                                                                    | rusion Rules                                                                                                    |                                                                                              |
| SLA Monitor<br>SLA monitor defines a connectivity                                                                                                    | policy to a monitored address and tracks the availability of a route to the address. The SLA Monitor object is used in the Route Tracking field of an IPv4 Static Route Policy. IPv6 routes do not ha | Add SLA Monitor                                                                              |
| Þ 🥜 PKI                                                                                                    | Name                                                                                                    | Value                                                                                        |
| Policy List<br>Port<br>Prefix List                                                                                                    | Primary_GW                                                                                                    | Security Zone: VLAN230<br>Monitor ID: 1<br>Monitor Address: 10.80.243.1                      |
| Iby IPv4 Prefix List<br>Iby IPv6 Prefix List<br>Ø Route Map                                                                                                    | Secondary_OW                                                                                                    | Security Zone: VLAN232<br>Monitor ID: 2<br>Monitor Address: 10.31.124.1                      |
| Security Intelligence     Gross Lists and Feeds     URL Lists and Feeds     URL Lists and Feeds     URL Lists and Feeds     Graduate     Graduate     Graduate     Graduate     Graduate     Time Zone     URL     Variable Set     VAriable Set     VAriable Se |                                                                                                    | ActiveJapa산102년양양ines K < Page 1 > 거 호<br>Go to System in Control Panel to activate Windows. |
| Last login on Friday, 2021-11-26 at 0                                                                                                    | 38:37:16 AM from 192.165.13.2                                                                                                    | -duala-                                                                                      |

#### Etapa 4. Configurar rotas estáticas com o Route Track

Depois que os objetos SLA IP forem criados, defina uma rota para cada Gateway e associe-os aos SLAs.

Na verdade, essas rotas não fornecem conectividade de dentro para fora (todo o roteamento é executado por PBR); em vez disso, elas são necessárias para rastrear a conectividade com os Gateways por meio de SLAs.

Para configurar rotas estáticas, navegue até Devices > Device Management, edite o FTD disponível e selecione Static Route no índice da Routing guia.

| Overview Analysis Policies D                                 | evices Objects A                | MP Intelligence       |                            |         |                                                                                                    |        | 🦺 Deploy Sys                     | tem Help v dperezve v |
|--------------------------------------------------------------|---------------------------------|-----------------------|----------------------------|---------|----------------------------------------------------------------------------------------------------|--------|----------------------------------|-----------------------|
| Device Management Device Upg                                 | rade NAT VPN •                  | QoS Platform Settings | FlexConfig Certificates    |         |                                                                                                    |        |                                  |                       |
| ftdvha-dperezve<br>Cisco Firepower Threat Defense for VMware | Talling Cold. DUCD              |                       |                            |         |                                                                                                    |        |                                  | Save Cancel           |
| Device Routing Interfaces                                    | Inline Sets DHCP                |                       |                            |         |                                                                                                    |        |                                  | [                     |
| <ul> <li>Manage Virtual Routers</li> </ul>                   |                                 |                       |                            |         | The second second second second second second second second second second second second second second second se |        |                                  | Add Route             |
| Global 👻                                                     | Network A                       | Interface             | Leaked from Virtual Router | Gateway | Tunneled                                                                                                    | Metric | Tracked                          |                       |
| Virtual Router Properties                                    | <ul> <li>IPV4 Routes</li> </ul> |                       |                            |         |                                                                                                    |        |                                  |                       |
| OSPFv3                                                       | ▼ IPv6 Routes                   |                       |                            |         |                                                                                                    |        |                                  |                       |
| RIP                                                          |                                 |                       |                            |         |                                                                                                    |        |                                  |                       |
| IPv4                                                         |                                 |                       |                            |         |                                                                                                    |        |                                  |                       |
| IPv6                                                         |                                 |                       |                            |         |                                                                                                    |        |                                  |                       |
| Static Route     Multicast Routing                           |                                 |                       |                            |         |                                                                                                    |        |                                  |                       |
| IGMP                                                         |                                 |                       |                            |         |                                                                                                    |        |                                  |                       |
| PIM<br>Multilenet Deuten                                     |                                 |                       |                            |         |                                                                                                    |        |                                  |                       |
| Multicast Boundary Filter                                    |                                 |                       |                            |         |                                                                                                    |        |                                  |                       |
|                                                              |                                 |                       |                            |         |                                                                                                    |        |                                  |                       |
| General Settings                                             |                                 |                       |                            |         |                                                                                                    |        |                                  |                       |
| BGP                                                          |                                 |                       |                            |         |                                                                                                    |        |                                  |                       |
|                                                              |                                 |                       |                            |         |                                                                                                    |        |                                  |                       |
|                                                              |                                 |                       |                            |         |                                                                                                    |        |                                  |                       |
|                                                              |                                 |                       |                            |         |                                                                                                    |        |                                  |                       |
|                                                              |                                 |                       |                            |         |                                                                                                    |        | A stiuste Mindaue                | •                     |
|                                                              |                                 |                       |                            |         |                                                                                                    |        | Go to System in Control Panel to | activate Windows.     |
| Last login on Friday, 2021-11-26 at 08:37:16                 | VM from 192.168.13.2            |                       |                            |         |                                                                                                    |        |                                  | -ili.ili.<br>cisco    |

No Add Static Route Configuration, no menu suspenso Interface, especifique o nome da interface pela qual o Gateway principal deve estar acessível.

Em seguida, selecione a rede de destino e o Gateway principal no Gateway suspenso.

Especifique uma métrica para a rota e no Route Track e selecione o objeto SLA para o gateway principal criado na Etapa 3.

Clique em **OK** para adicionar a nova rota.

| Overview Analysis Policies Devices Objects AMP Intelligence       |                                                                                       | Deploy System Help v dperezve v |
|-------------------------------------------------------------------|---------------------------------------------------------------------------------------|---------------------------------|
| Device Management Device Upgrade NAT VPN • QoS Platform Settings  | FlexConfig Certificates                                                               |                                 |
| ftdvha-dperezve<br>Cisco Firepower Threat Defense for VMware      | Add Static Route Configuration 7 ×                                                    | Save Cancel                     |
| Device Routing Interfaces Inline Sets DHCP                        | Туре: • IPv4 О IPv6                                                                   |                                 |
| Manage Virtual Routers                                            | Interface" VLAN230                                                                    | Add Route                       |
| Global V Network A Interface                                      | (Interface starting with this icon 🚯 signifies it is available for route leak) Metric | Tracked                         |
| Virtual Router Properties - and Routes                            | Available Network C Selected Network                                                  |                                 |
| OSPFv3 VIPv6 Routes                                               | ary-lpv4                                                                              |                                 |
| BOP<br>IPv4                                                       | FMC_Lab_Theodore                                                                      |                                 |
| IPv6  Static Route                                                | Gateway_VLAN230 Gateway_VLAN232                                                       |                                 |
| a 💋 Multicast Routing<br>IGMP                                     | IPv4-Benchmark-Tests     IPv4-Unk-Local                                               |                                 |
| PIM<br>Multicast Routes                                           | IPv4-Multicast                                                                        |                                 |
| Multicast Boundary Filter                                         | Gateway* Gateway VLAN230                                                              |                                 |
| General Settings                                                  | Metric: 1 (1 - 254)                                                                   |                                 |
| DVF                                                               | Tunneled: Utsed only for default Route)                                               |                                 |
|                                                                   |                                                                                       |                                 |
|                                                                   | OK Cancel                                                                             |                                 |
|                                                                   |                                                                                       |                                 |
| Last login on Friday, 2021-11-26 at 08:37:16 AM from 192.168.13.2 |                                                                                       | -11:-11:-<br>cisco              |

Uma segunda rota estática deve ser configurada para o Gateway de backup.

Clique em Add Route para definir uma nova rota estática.

Preencha a Add Static Route Configuration com as informações do Gateway de backup e verifique se a métrica dessa rota é superior à configurada na primeira rota.

| Overview Analysis Policies D                                                      | Devices Objects AMP Intelligence | Elevende Catilicates                                                                                                |        |        | 913 Deploy System                   | n Help v dperezve v |
|-----------------------------------------------------------------------------------|----------------------------------|----------------------------------------------------------------------------------------------------|--------|--------|-------------------------------------|---------------------|
| ftdvha-dperezve<br>Cisco Firepower Threat Defense for VMware                      |                                  | Add Static Route Configuration                                                                                      | ? ×    |        | You have unsaved changes            | Save Save           |
| Device Routing Interfaces                                                         | Inline Sets DHCP                 | Type:  IPv4 O IPv6                                                                                                  |        |        |                                     | i                   |
| Manage Virtual Routers                                                            |                                  | Interface" VLAN232                                                                                                  |        |        |                                     | Add Route           |
| Global                                                                            | Network * Interface              | (Interface starting with this icon 👩 signifies it is available for route lea                                        | ak)    | Metric | Tracked                             |                     |
| Virtual Router Properties                                                         | ▼ IPv4 Routes                    | Available Network C 3 Selected Network                                                                              |        |        |                                     |                     |
| OSPF                                                                              | any-ipv4 VLAN230                 | Search any-lpv4                                                                                                    | 8      | 1      | Primary_GW                          | /8                  |
| USHYY3<br>RIP<br>Ø BGP<br>IPv4<br>IPv6                                            | ▼ IPv6 Routes                    | any-lip4 Bis3bon_IP_VLAV232 FMC_Lab_Theodore Gateway_VLAV230 Add                                                    |        |        |                                     |                     |
| State Routing     IGMP     PIM     Multicast Routes     Multicast Boundary Filter |                                  | Prv4-BenchmarkoTests<br>Prv4-Unik-Local<br>Prv4-Wilcast<br>Prv4-Private-10.0.0.0-8                                  |        |        |                                     |                     |
| General Settings<br>BGP                                                           |                                  | Metric:     2     (1 - 254)       Tunneled:     Used only for default Route)       Route Tracking:     Eecondary_GW |        |        |                                     |                     |
|                                                                                   |                                  | OK                                                                                                    | Cancel |        |                                     |                     |
|                                                                                   |                                  |                                                                                                    |        |        |                                     |                     |
| Last login on Friday, 2021-11-26 at 16:34:30                                      | PM from 192.168.13.2             |                                                                                                    |        |        | Go to system in control Parier to a | - uluilu            |

As duas rotas devem ser adicionadas à lista.

| Overview Analysis Policies D                                 | evices Objects AMP  | Intelligence              |                            |                 |          |           | 🧛 Deploy System Help               | p v dperezve v |
|--------------------------------------------------------------|---------------------|---------------------------|----------------------------|-----------------|----------|-----------|------------------------------------|----------------|
| Device Management Device Upg                                 | rade NAT VPN VQ0    | S Platform Settings FlexC | onfig Certificates         |                 |          |           |                                    |                |
| ftdvha-dperezve<br>Cisco Firepower Threat Defense for VMware |                     |                           |                            |                 |          |           | You have unsaved changes 📔 S       | ave Cancel     |
| Device Routing Interfaces                                    | Inline Sets DHCP    |                           |                            |                 |          |           |                                    |                |
| Manage Virtual Routers                                       |                     |                           |                            |                 |          |           |                                    | Add Route      |
| Global                                                       | Network +           | Interface                 | Leaked from Virtual Router | Gateway         | Tunneled | Metric    | Tracked                            |                |
| Virtual Router Properties                                    | ▼ IPv4 Routes       |                           |                            |                 |          |           |                                    |                |
| OSPF                                                         | any-ipv4            | VLAN232                   | Global                     | Gateway_VLAN232 | false    | 2         | Secondary_GW                       | /8             |
| OSPFV3<br>RIP                                                | any-ipv4            | VLAN230                   | Global                     | Gateway_VLAN230 | false    | 1         | Primary_GW                         | /8             |
| a 💋 BGP                                                      | ▼ IPv6 Routes       |                           |                            |                 |          |           |                                    |                |
| IPv4                                                         |                     |                           |                            |                 |          |           |                                    |                |
| Static Route                                                 |                     |                           |                            |                 |          |           |                                    |                |
| a 💋 Multicast Routing                                        |                     |                           |                            |                 |          |           |                                    |                |
| IGMP                                                         |                     |                           |                            |                 |          |           |                                    |                |
| Multicast Routes                                             |                     |                           |                            |                 |          |           |                                    |                |
| Multicast Boundary Filter                                    |                     |                           |                            |                 |          |           |                                    |                |
|                                                              |                     |                           |                            |                 |          |           |                                    |                |
| General Settings                                             |                     |                           |                            |                 |          |           |                                    |                |
| BGP                                                          |                     |                           |                            |                 |          |           |                                    |                |
|                                                              |                     |                           |                            |                 |          |           |                                    |                |
|                                                              |                     |                           |                            |                 |          |           |                                    |                |
|                                                              |                     |                           |                            |                 |          |           |                                    |                |
|                                                              |                     |                           |                            |                 |          |           |                                    | *              |
|                                                              |                     |                           |                            |                 |          | Activat   | e Windows                          |                |
|                                                              |                     |                           |                            |                 |          | Go to Sys | tem in control Panel to activate V | Annaows.       |
| Last login on Friday, 2021-11-26 at 16:34:30                 | M from 192.168.13.2 |                           |                            |                 |          |           |                                    | 0.000          |

#### Etapa 5. Configurar objeto FlexConfig do PBR

Habilite os SLAs no mapa de rota usado para o PBR e aplique esse mapa de rota em uma interface do FTD.

Até agora, o mapa de rotas foi associado apenas à lista de acesso que define os critérios de correspondência. No entanto, os últimos ajustes não são suportados pela GUI do FMC, portanto um objeto FlexConfig é necessário.

Para definir o objeto PBR FlexConfig, navegue até Objects > Object Management e selecione FlexConfig Object sob o comando FlexConfig categoria no sumário.

| Overview Analysis Policie                                     | s Devices Objects AMP Intelligence                                                                   | 👫 Deploy System Help 🕶                                                                    | dperezve 🔻            |
|---------------------------------------------------------------|----------------------------------------------------------------------------------------------------|-------------------------------------------------------------------------------------------|-----------------------|
| Object Management Intru                                       | ion Rules                                                                                            |                                                                                           |                       |
| FlexConfig Object<br>FlexConfig Object include device con     | iguration commands, variables, and scripting language instructions. It is used in RexConfig polices. | Add FlexConfig Object Riter                                                               |                       |
| Y AS Path                                                     | Name                                                                                                 | Description                                                                               |                       |
| <ul> <li>Cipher Suite List</li> <li>Community List</li> </ul> | Default_DNS_Configure                                                                                | Configure Default DNS with the help of TextObjects defaultDNSParameter                    | <b>a 4</b> 6 🔒        |
| A 🗐 Distinguished Name                                        | Default_Inspection_Protocol_Disable                                                                  | Disable Default Inspection.                                                               | a 🔍 🖯 👘               |
| Dbject Groups                                                 | Default_Inspection_Protocol_Enable                                                                   | Enable Default Inspection.                                                                | a 🤹 🖯 👘               |
| @ DNS Server Group                                            | DHCPv6_Prefix_Delegation_Configure                                                                   | Configure one outside (PD client) and one inside interface (recipient of de               | 696                   |
| External Attributes     Dynamic Object                        | DHCPv6_Prefix_Delegation_UnConfigure                                                                 | Remove configuration of one outside (PD client) and one inside interface (                | <b>b</b> 4 6          |
| Security Group Tag                                            | DNS_Configure                                                                                        | Configure DNS with the help of TextObjects dnsParameters and dnsName:                     | <b>a</b> e e <b>e</b> |
| 4 🦻 FlexConfig                                                | DNS_UnConfigure                                                                                      | Remove the DNS configurations.                                                            | 0.0                   |
| G Text Object                                                 | Eigrp_Configure                                                                                      | Configures eigrp. 1. Configures next hop. 2. configures auto-summary. 3.                  | 046                   |
| 👿 Geolocation                                                 | Eigrp_Interface_Configure                                                                            | Configures interface parameters for eigrp. 1. Configures authentication m                 | a 🤹 💧 👘               |
| Key Chain                                                     | Eigrp_UnConfigure                                                                                    | Clears eigrp configuration for an AS                                                      | <b>a</b> a a -        |
| Retwork                                                       | Eigrp_Unconfigure_All                                                                                | Clears eigrp configuration.                                                               | <b>a</b> e e          |
| Policy List                                                   | Inspect_IPv6_Configure                                                                               | Configure inspection for ipv6 traffic. Used text objects in the script are IP-            | <b>a</b> a a 👘        |
| Port                                                          | Inspect_IPv6_UnConfigure                                                                             | UnConfigure inspection for ipv6 traffic.                                                  | <b>b</b> 4 6 📕        |
| IPv4 Prefix List                                              | ISIS_Configure                                                                                       | Configures global parameters for IS-IS.                                                   | <b>a</b> a            |
| IPv6 Prefix List     Ø Route Map                              | ISIS_Interface_Configuration                                                                         | Interface level IS-IS parameters. By default configure ipv4 unless address                | <b>a</b> 4 6          |
| 4 🛒 Security Intelligence                                     | ISIS_Unconfigure                                                                                     | Unconfigures is-is.                                                                       | <b>a</b> e .          |
| DNS Lists and Feeds                                           |                                                                                                    | Abiataling W200449 rows IK < Page 1 of<br>Go to System in Control Panel to activate Windo | 5 K < 61              |
| Last Ionin on Friday, 2021-11-26 at 16                        | 34/30 PM from 192.168.11.2                                                                           |                                                                                           | սիսիս                 |

Selecione a opção Add FlexConfig Object botão. No Add FlexConfig Object janela atribuir um nome e navegar até Insert > Insert Policy Object > Route Map .

| Overview Analysis Policies Devices Obje                                          | ts AMP Intelligence                                                                                                    | 👫 Deploy System Help 🔻 dperezve 🔻                        |
|----------------------------------------------------------------------------------|----------------------------------------------------------------------------------------------------|----------------------------------------------------------|
| Object Management Intrusion Rules                                                | Add FlexConfig Object ? ×                                                                                               |                                                          |
| FlexConfig Object<br>FlexConfig Object include device configuration commands, va | Name: PBR                                                                                                    | Add FlexConfig Object                                    |
| Individual Objects Object Groups Default_DNS_Configur                            | Description:                                                                                                    | s the help of TextObjects defaultDNSParameter 🛛 🗣 🗃 着    |
| DNS Server Group<br>Default_Inspection_Pro                                       | 🔝 Copy-pasting any rich text might introduce line breaks while generating CLI. Please verify the CLI before deployment. | Disk G                                                   |
| Dynamic Object     Default_Inspection_Pro                                        | Deployment: Once V Type: Append V                                                                                       | 048                                                      |
| File List DHCPv6_Prefix_Delega                                                   | Insert Policy Object     Fext Object     Insert System Variable      Network                                            | dient) and one inside interface (recipient of de 🛛 👔 🔍 🍵 |
| C FlexConfig Object DHCPv6_Prefix_Delega                                         | Security Zones Security Zones                                                                                           | e outside (PD client) and one inside interface ( 🛛 🔒 📋   |
| Ca Text Object DNS_Configure                                                     | Standard ACL Object                                                                                                    | ip of TextObjects dnsParameters and dnsName: 👔 🔍 🕤       |
| Geolocation DNS_UnConfigure                                                      | Externed ALL Ubject<br>Route Map                                                                                        | tions. 🔁 🔍 🖯                                             |
| Key Chain Eigrp_Configure                                                        |                                                                                                    | ures next hop. 2. configures auto-summary. 3. 👔 🔩 📋      |
| Bigrp_Interface_Config                                                           | n                                                                                                    | eters for eigrp. 1. Configures authentication m 🛛 🐚 🧠 📋  |
| Policy List Eigrp_UnConfigure                                                    |                                                                                                    | or an AS                                                 |
| Prefix List     Eigrp_Unconfigure_All                                            |                                                                                                    | <b>D</b> 4 6                                             |
| Inspect_IPv6_Configur                                                            | Variables Name Dimension Default Value Property (Type,,, Override Description                                           | r6 traffic. Used text objects in the script are IP 🛛 🖓 🚳 |
| @ Route Map Inspect_IPv6_UnConfig                                                |                                                                                                    | ipvő traffic. 🔯 🔍 🖯                                      |
| Security Intelligence     DNS Lists and Feeds     ISIS_Configure                 | No records to display                                                                                                   | ers for IS-IS.                                           |
| Network Lists and Feeds ISIS_Interface_Config                                    | a                                                                                                    | ieters. By default configure ipv4 unless addres: 🌇 🔍 🖯   |
| Sinkhole ISIS_Unconfigure                                                        |                                                                                                    | <b>D</b> 9.8 -                                           |
| Use SLA Monitor +                                                                | A Save Cancel G                                                                                                    | → playing 1 - 20 of 49 rows K < Page 1 of 3 > > C        |
| Last Ionin on Saharday, 2021-11-22 at 09-15-10 AM from 192-16                    |                                                                                                    | ahaha                                                    |

No Insert Route Map Variable, atribua um nome para a variável e selecione o objeto PBR criado na Etapa 2.

Clique em save para adicionar o mapa de rotas como parte do objeto FlexConfig.

| Overview Analysis Policie                                                                             | s Devices Objects                                                            | AMP Intelli           | gence         |                                                  |                             |                |                 |        |       |          | 💁 Deploy System Help 🕯                                                                              | dperezve +  |
|----------------------------------------------------------------------------------------------------|------------------------------------------------------------------------------|-----------------------|---------------|--------------------------------------------------|-----------------------------|----------------|-----------------|--------|-------|----------|----------------------------------------------------------------------------------------------------|-------------|
| Object Management Intru                                                                               | sion Rules                                                                   | Add FlexConfig        | Object        |                                                  |                             |                |                 |        |       | ? ×      |                                                                                                    |             |
| FlexConfig Object<br>RexConfig Object include device con                                              | figuration commands, variat                                                  | Name:<br>Description: | PBR           |                                                  |                             |                |                 |        |       |          | Add FlexConfig Object                                                                               |             |
| Individual Objects     Object Groups     DNS Server Group      External Attributes     Dynamic Object | Name Default_DNS_Configure Default_Inspection_Proto Default_Inspection_Proto | Copy-pasting          | any rich text | Insert Route M<br>Variable Name:<br>Description: | ap Variable<br>PBR_RouteMap | -              |                 | ? ×    | Type: | Append V | 1 the help of TextObjects defaultDNSParamete                                                        |             |
| File List                                                                                             | DHCPv6_Prefbc_Delegatio<br>DHCPv6_Prefbc_Delegatio                           |                       |               | Available Objects                                | c                           |                | Selected Object |        |       |          | client) and one inside interface (recipient of d<br>re outside (PD client) and one inside interface |             |
| C Text Object                                                                                         | DNS_Configure                                                                |                       |               | Search                                           | 0                           |                | @ PBR_RouteMap  | 8      |       |          | Ip of TextObjects dnsParameters and dnsName<br>tions.                                               | <b>D</b> 45 |
| Key Chain                                                                                             | Eigrp_Configure<br>Eigrp_Interface_Configure                                 |                       |               |                                                  |                             |                |                 |        |       |          | ures next hop. 2. configures auto-summary. 3<br>reters for eigrp. 1. Configures authentication m    | <b>D</b> 48 |
| Policy List                                                                                           | Elgrp_UnConfigure                                                            |                       |               |                                                  |                             |                |                 |        |       |          | or an AS                                                                                            | <b>D4</b> 0 |
| IPv4 Prefix List                                                                                      | Inspect_IPv6_Configure                                                       | Variables<br>Name     |               |                                                  |                             |                | Save            | Cancel | ption | ۲        | r6 traffic. Used text objects in the script are IP                                                  | 048         |
| Security Intelligence     DNS Lists and Feeds                                                         | ISIS_Configure                                                               |                       |               |                                                  | No                          | records to dis | play            |        |       |          | ers for 15-15.                                                                                      |             |
| Wetwork Lists and Feeds                                                                               | ISIS_Interface_Configura<br>ISIS_Unconfigure                                 |                       |               |                                                  |                             |                |                 |        |       |          | ieters. By default configure ipv4 unless addres                                                     | <b>D4</b> 5 |
| Last login on Saturday, 2021-11-27 at                                                                 | 09:15:30 AM from 192.168.13.                                                 | .2                    |               |                                                  |                             |                |                 |        | Save  | Cancel   | splaying 1 - 20 of 49 rows 🥂 🦿 Page 1                                                               |             |

| Overview Analysis Policies Device                                                                                                    | es Objects AMP Intell                   | ligence                                            |                                   |                         |                            | 🔒 Deploy System Help 🔻                              | dperezve v   |
|----------------------------------------------------------------------------------------------------|-----------------------------------------|----------------------------------------------------|-----------------------------------|-------------------------|----------------------------|-----------------------------------------------------|--------------|
| Object Management Intrusion Rules                                                                                                    | Add FlexConfig                          | ig Object                                          |                                   |                         | ? ×                        |                                                     |              |
| FlexConfig Object<br>RexConfig Object include device configuration con                                                                                                    | Name:<br>mmands, variat<br>Description: | PBR                                                |                                   |                         |                            | Add FlexConfig Object                               |              |
| Individual Objects  Object Groups  Default_DN  DNS Server Group  Default_Int  Default_Int  Defa | NS_Configure Ispection_Proto            | ng any rich text might introduce line breaks while | generating CLI. Please verify the | CLI before deployment.  |                            | 1 the help of TextObjects defaultDNSParameter       |              |
| Dynamic Object Default_In                                                                                                    | spection_Proto                          |                                                    |                                   | Deployme                | ent: Once 👻 Type: Append 💙 |                                                     | <b>DA B</b>  |
| File List DHCPv6_P                                                                                                    | vefix_Delegatio                         | ¢                                                  |                                   |                         |                            | client) and one inside interface (recipient of de   | <b>D A B</b> |
| FlexConfig     DHCPv6_P      DHCPv6_P                                                                                                    | Prefix_Delegatio                        |                                                    |                                   |                         |                            | ne outside (PD client) and one inside interface (   | Da 9. 8      |
| Ca Text Object DNS_Confi                                                                                                    | igure                                   |                                                    |                                   |                         |                            | p of TextObjects dnsParameters and dnsName:         | <b>D</b> 4 6 |
| Geolocation DNS_UnCo                                                                                                    | onfigure                                |                                                    |                                   |                         |                            | tions.                                              | <b>D</b> 4 8 |
| Key Chain Eigrp_Conf                                                                                                    | figure                                  |                                                    |                                   |                         |                            | ures next hop. 2. configures auto-summary. 3.       | 0.48         |
| PKI Eigrp_Inter                                                                                                    | erface_Configure                        |                                                    |                                   |                         |                            | eters for eigrp. 1. Configures authentication m     | <b>DA</b> 6  |
| Policy List Eigrp_UnCo                                                                                                    | Configure                               |                                                    |                                   |                         |                            | or an AS                                            | <b>G G</b>   |
| Prefix List     Eigrp_Unco                                                                                                    | onfigure_All                            |                                                    |                                   |                         |                            |                                                     | <b>DA</b> 6  |
| IPv4 Prefix List Inspect_IP                                                                                                    | V6_Configure Name                       | Dimension                                          | Default Value                     | Property (Type Override | Description                | /6 traffic. Used text objects in the script are IP- | <b>D</b> 4 3 |
| @ Route Map Inspect_IP                                                                                                    | Pv6_UnConfigur<br>PBR_RouteMap          | SINGLE                                             | PBR_RouteMap                      | ROUTEMAP:PBR false      |                            | ipv6 traffic.                                       | <b>G G G</b> |
| Security Intelligence ISIS_Confi                                                                                                    | igure                                   |                                                    |                                   |                         |                            | ers for 15-15.                                      | <b>D A B</b> |
| Network Lists and Feeds ISIS_Inter                                                                                                    | rface_Configura                         |                                                    |                                   |                         |                            | eters. By default configure ipv4 unless address     | <b>D A B</b> |
| Sinkhole ISIS_Unco                                                                                                    | onfigure                                |                                                    |                                   |                         |                            |                                                     | <b>DAG</b> - |
| Gin SLA Monitor                                                                                                    |                                         |                                                    |                                   |                         | A                          | splaying 1 - 20 of 49 rows K < Page 1               | OK < Elo     |
|                                                                                                    | Aug. 103 148 13 3                       |                                                    |                                   |                         | Save Cancel                |                                                     | ahaha        |

Além da variável de mapa de rotas, devemos adicionar os objetos de texto FlexConfig que representam cada Gateway (definido na Etapa 3). No Add FlexConfig Object janela navegar até Insert > Insert Policy Object > Text Object .

| Overview Analysis Polic                                 | cies Devices Object            | s AMP Intel                     | ligence            |                                   |                              |                            |                 |                          |          | 🗛 Deploy System Help <del>v</del>                   | dperezve +   |
|---------------------------------------------------------|--------------------------------|---------------------------------|--------------------|-----------------------------------|------------------------------|----------------------------|-----------------|--------------------------|----------|-----------------------------------------------------|--------------|
| Object Management Intr                                  | rusion Rules                   | Add FlexConfi                   | g Object           |                                   |                              |                            |                 |                          | ? ×      |                                                     |              |
| FlexConfig Object<br>RexConfig Object include device co | onfiguration commands, varial  | Name:                           | PBR                |                                   |                              |                            |                 |                          |          | Add FlexConfig Object                               |              |
| AAA Server                                              | Name     Default_DNS_Configure |                                 |                    |                                   |                              |                            |                 |                          |          | the help of TextObjects defaultDNSParameter         | <b>6</b> 48  |
| Access List     Extended     Standard                   | Default_Inspection_Proto       | Copy-pastin                     | ig any rich text i | night introduce line breaks while | e generating CLI. Please ver | ify the CLI before deploym | ent.<br>Deploym | ent: Everytime V Type: 7 | ippend 💌 |                                                     | 048<br>048   |
| Address Pools     IPv4 Pools                            | DHCPv6_Prefix_Delegatio        | <ul> <li>Insert Syst</li> </ul> | em Variable 🕨      | Network                           |                              |                            |                 |                          |          | client) and one inside interface (recipient of de   | D 4 6        |
| Pvs IPv6 Pools                                          | DHCPv6_Prefix_Delegatio        | <ul> <li>Insert Secr</li> </ul> | et Key             | Security Zones                    |                              |                            |                 |                          |          | re outside (PD client) and one inside interface (   | <b>D A</b> B |
| Application Filters                                     | DNS_Configure                  |                                 |                    | Standard ACL Object               |                              |                            |                 |                          |          | Ip of TextObjects dnsParameters and dnsName         | <b>D 4</b> 8 |
| Cipher Suite List                                       | DNS_UnConfigure                |                                 |                    | Route Map                         |                              |                            |                 |                          |          | tions.                                              | D 4 6        |
| Community List                                          | Eigrp_Configure                |                                 |                    |                                   |                              |                            |                 |                          |          | ures next hop. 2. configures auto-summary. 3.       | Q 4 6        |
| Individual Objects                                      | Eigrp_Interface_Configur       |                                 |                    |                                   |                              |                            |                 |                          |          | eters for eigrp. 1. Configures authentication m     | Da 9. 6      |
| DNS Server Group                                        | Eigrp_UnConfigure              |                                 |                    |                                   |                              |                            |                 |                          |          | or an AS                                            | <b>Q 4</b> 8 |
| External Attributes                                     | Eigrp_Unconfigure_All          |                                 |                    |                                   |                              |                            |                 |                          |          |                                                     | 0.46         |
| Security Group Tag                                      | Inspect_IPv6_Configure         | Variables                       |                    | Dimension                         | Default Value                | Property (Type             | Override        | Description              | ۲        | r6 traffic. Used text objects in the script are IP- | <b>D 4</b> 8 |
| File List                                               | Inspect_IPv6_UnConfigur        | PBR_RouteMap                    |                    | SINGLE                            | PBR_RouteMap                 | ROUTEMAP:PER               | false           |                          |          | ipv6 traffic.                                       | <b>D G F</b> |
| Gerentig Object                                         | ISIS_Configure                 |                                 |                    |                                   |                              |                            |                 |                          |          | ws for IS-15.                                       | D 4 5        |
| Ga Text Object                                          | ISIS_Interface_Configura       |                                 |                    |                                   |                              |                            |                 |                          |          | ieters. By default configure ipv4 unless address    | <b>D 4</b> 8 |
| 4 Interface                                             | ISIS_Unconfigure               |                                 |                    |                                   |                              |                            |                 |                          |          |                                                     | D. G. G .    |
| Metuwek                                                 | -                              |                                 |                    |                                   |                              |                            |                 | Save                     | Cancel G | splaying 1 - 20 of 49 rows K < Page 1               | of 3 > > C   |
| Last Inde on Caburday, 2021, 11, 22                     | ab 11:06:07 AM from 102 160 1  |                                 |                    |                                   |                              |                            |                 |                          |          |                                                     | ahaha        |

No Insert Text Object Variable atribua um nome para a variável e selecione o objeto de texto que representa o Gateway primário definido na Etapa 3.

Clique em save para adicioná-lo ao objeto FlexConfig.

| Overview Analysis Polici                                | es Devices Objects            | AMP Intel             | ligence         |                                |                |               |                 |        |                    | 🔒 Deploy System Help 🔻                             | dperezve +           |
|---------------------------------------------------------|-------------------------------|-----------------------|-----------------|--------------------------------|----------------|---------------|-----------------|--------|--------------------|----------------------------------------------------|----------------------|
| Object Management Intru                                 | usion Rules                   | Add FlexConfi         | g Object        |                                |                |               |                 |        | ? ×                |                                                    |                      |
| FlexConfig Object<br>RexConfig Object include device co | nfiguration commands, varial  | Name:<br>Description: | PBR             |                                |                |               |                 |        |                    | Add FlexConfig Object                              |                      |
| AAA Server                                              | Name<br>Default_DNS_Configure |                       |                 | Jacost Text Ob                 | le et Mariable |               |                 |        |                    | 1 the help of TextObjects defaultDNSParameter      | <b>DQ</b> 0 <b>±</b> |
| Single Sign-on Server     Server     Server     Server  | Default_Inspection_Proto      | Copy-pastir           | g any rich text | Variable Name:<br>Description: | Primary_GW     |               |                 | ytim   | e 🕶 Type: Append 💌 |                                                    | <b>D</b> 46          |
| Address Pools                                           | DHCPv6_Prefix_Delegatio       |                       |                 |                                |                |               |                 |        |                    | client) and one inside interface (recipient of de  |                      |
| Application Filters                                     | DHCPv6_Prefix_Delegatio       |                       |                 | Available Objects              | ¢              | ×             | Selected Object | 8      |                    | te outside (PD client) and one inside interface (  | <b>D</b> 46          |
| Dipher Suite List                                       | DNS_UnConfigure               |                       |                 | Primary_CW                     |                |               |                 |        |                    | tions.                                             | Q 4 6                |
| Community List                                          | Eigrp_Configure               |                       |                 |                                |                |               |                 |        |                    | ures next hop. 2. configures auto-summary. 3.      | 048                  |
| Individual Objects                                      | Eigrp_Interface_Configure     |                       |                 |                                |                |               |                 |        |                    | eters for eigrp. 1. Configures authentication m    | D 4 5                |
| Object Groups     Object Group                          | Eigrp_UnConfigure             |                       |                 |                                |                |               |                 |        |                    | 'or an AS                                          | 046                  |
| External Attributes                                     | Elgrp_Unconfigure_All         |                       |                 |                                |                |               |                 |        |                    |                                                    | 048                  |
| Security Group Tag                                      | Inspect_IPv6_Configure        | Variables             |                 |                                |                |               |                 |        |                    | /6 traffic. Used text objects in the script are IP | D 4 5                |
| File List                                               | Inspect_IPv6_UnConfigur       | Name                  |                 |                                |                |               | Save            | Cancel |                    | ipvő traffic.                                      | <b>Q4</b> 6          |
| Gerenter FlexConfig Object                              | ISIS_Configure                |                       |                 |                                |                | No records to | display         |        |                    | ws for 15-15.                                      | <b>D4</b> 6          |
| Geolocation                                             | ISIS_Interface_Configura      |                       |                 |                                |                |               |                 |        |                    | ieters. By default configure ipv4 unless address   | <b>D 4</b> 8         |
| Interface                                               | ISIS_Unconfigure              |                       |                 |                                |                |               |                 |        |                    |                                                    | <b>D4</b> 6 -        |
| Key Chain                                               |                               |                       |                 |                                |                |               |                 |        | A Comment          | splaying 1 - 20 of 49 rows K < Page 1              | SK < € lo            |
| Last login on Saturday, 2021-11-27 al                   | t 11:06:56 AM from 192.168.13 | .2                    |                 |                                |                |               |                 |        | Save Cance         |                                                    | altalta              |

Repita essas últimas etapas para o Gateway de backup. No final do processo, as duas variáveis devem ser acrescentadas ao objeto FlexConfig.

| Overview Analysis Polici                                | ies Devices Object            | s AMP Intel                 | lligence             |                                |                            |                            |          |                        |          | 🧛 Deploy System                           | Help v dperezve v |
|---------------------------------------------------------|-------------------------------|-----------------------------|----------------------|--------------------------------|----------------------------|----------------------------|----------|------------------------|----------|-------------------------------------------|-------------------|
| Object Management Intro                                 | usion Rules                   | Add FlexConfi               | g Object             |                                |                            |                            |          |                        | ? ×      |                                           |                   |
| FlexConfig Object<br>RexConfig Object include device co | nfiguration commands, varia   | Name:<br>Description:       | PBR                  |                                |                            |                            |          |                        |          | Add FlexConfig Object                     | Filter            |
| AAA Server                                              | Name<br>Default_DNS_Configure |                             |                      |                                |                            |                            |          |                        |          | the help of TextObjects defaultDNSPa      | rameter 🕞 🔍 🗃 🍈   |
| 🖌 📑 Access List                                         | Default_Inspection_Proto      | 🔬 Copy-pastir               | ng any rich text mig | ht introduce line breaks while | generating CLI. Please ver | ify the CLI before deploym | ent.     |                        |          |                                           | Q 4 6             |
| Extended     Standard                                   | Default_Inspection_Proto      | O Insert •                  |                      |                                |                            |                            | Deploym  | ent: Everytime 🕶 Type: | Append 👻 |                                           | <b>D 4</b> 8      |
| Address Pools                                           | DHCPv6_Prefix_Delegation      | SPBR_RouteMa<br>SPrimary_GW | p.                   |                                |                            |                            |          |                        |          | client) and one inside interface (recipie | ent of de 🛯 🕞 🔒 📋 |
| IPv6 Pools                                              | DHCPv6_Prefix_Delegation      | \$Secondary_GW              | X.                   |                                |                            |                            |          |                        |          | ne outside (PD client) and one inside in  | iterface ( 👔 🔍 🖯  |
| Application Filters                                     | DNS_Configure                 |                             |                      |                                |                            |                            |          |                        |          | p of TextObjects dnsParameters and d      | nsNamet 🗈 🔍 🖯     |
| Cipher Suite List                                       | DNS_UnConfigure               |                             |                      |                                |                            |                            |          |                        |          | tions.                                    | Da 🔍 🗇            |
| Community List                                          | Elgrp_Configure               |                             |                      |                                |                            |                            |          |                        |          | ures next hop. 2. configures auto-sum     | mary. 3. 👔 🔍 📋    |
| Individual Objects                                      | Eigrp_Interface_Configur      |                             |                      |                                |                            |                            |          |                        |          | eters for eigrp. 1. Configures authentic  | cation m 🗈 🔍 🕤    |
| DNS Server Group                                        | Eigrp_UnConfigure             |                             |                      |                                |                            |                            |          |                        |          | or an AS                                  | <b>D A B</b>      |
| External Attributes                                     | Eigrp_Unconfigure_All         |                             |                      |                                |                            |                            |          |                        |          |                                           | D 4 6             |
| Security Group Tag                                      | Inspect_IPv6_Configure        | Variables                   |                      |                                |                            |                            |          |                        | ۲        | 6 traffic. Used text objects in the scrip | t are IP 🕞 🔍 🖯    |
| File List                                               | Inspect_IPv6_UnConfigur       | Name                        |                      | Dimension                      | Default Value              | Property (Type             | Override | Description            | _        | ipv6 traffic.                             | <b>DA</b> B       |
| 4 Sp FlexConfig                                         | Mart Configure                | Primary_GW                  |                      | SINGLE                         | 10.88.243.1                | FREEFORM:Prim              | false    |                        |          |                                           | 0.00              |
| FlexConfig Object                                       | ISIS_Configure                | Secondary_GW                |                      | SINGLE                         | 10.31.124.1                | FREEFORM:Seco              | false    |                        |          | ers for IS-IS.                            | 43 44 8           |
| Geolocation                                             | ISIS_Interface_Configura      | PBR_RouteMap                |                      | SINGLE                         | PBR_RouteMap               | ROUTEMAP:PBR               | false    |                        |          | eters. By default configure ipv4 unless   | s address 👔 🔍 🖯   |
| G Interface                                             | ISIS_Unconfigure              |                             |                      |                                |                            |                            |          |                        |          |                                           | Q 4 8 -           |
| The Key Chain                                           |                               |                             |                      |                                |                            |                            |          | Save                   | Cancel G | opiaying 1 - 20 of 49 rows K < Pa         | ge 1 of 3 > > C   |
| Last login on Saturday, 2021-11-27 al                   | t 11:06:56 AM from 192.168.1  | 3.2                         |                      |                                |                            |                            |          |                        |          |                                           | սիսիս             |

A sintaxe para a configuração do PBR deve ser a mesma do Cisco ASA. O número de sequência para o mapa de rotas deve corresponder ao configurado na Etapa 2 (10 neste caso), bem como as IDs de SLA.

Para configurar o PBR para verificar a disponibilidade do próximo salto, o comando set ip next-hop verify-availability deve ser usado.

O mapa de rotas deve ser aplicado à interface interna, neste caso, VLAN2813. Uso policy-route route-map na configuração da interface.

Clique em save quando a configuração estiver concluída.

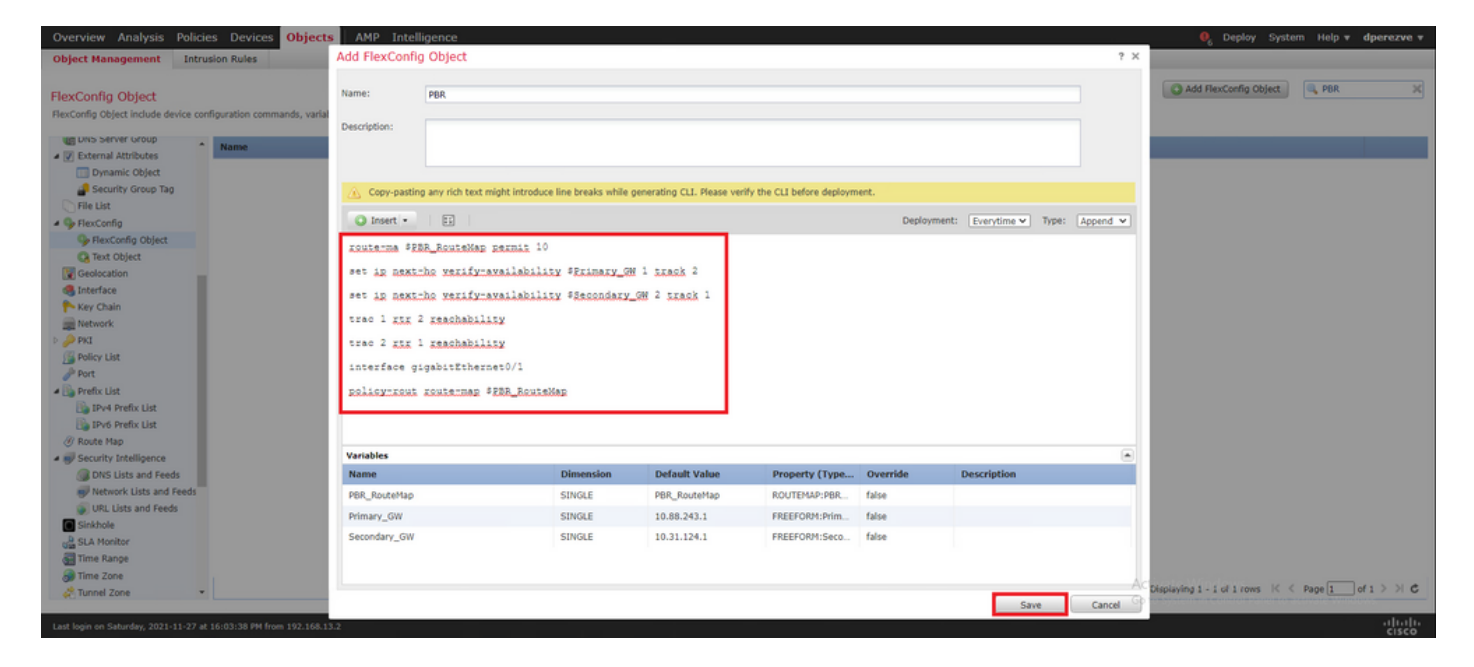

O objeto FlexConfig deve ser adicionado à lista.

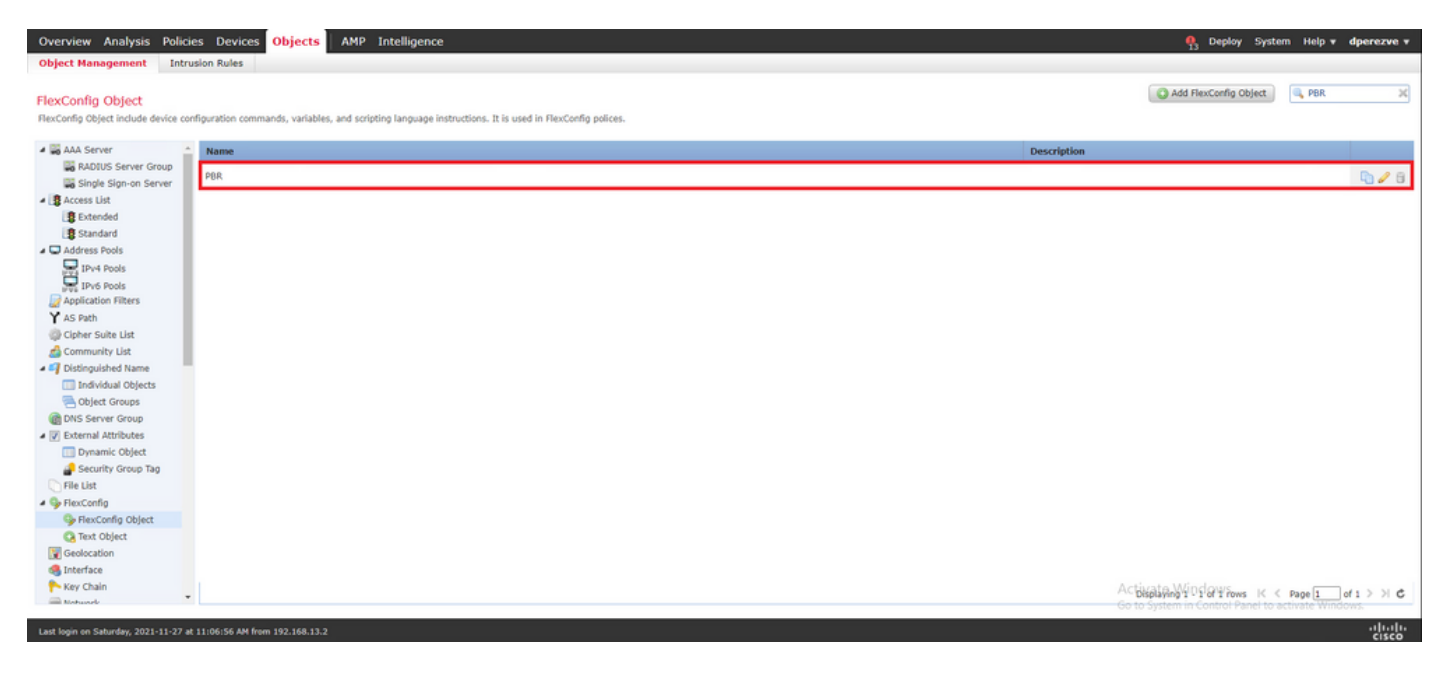

#### Etapa 6. Atribuir objeto FlexConfig PBR à política FlexConfig

Navegue até Devices > FlexConfig e edite a política FlexConfig disponível.

Selecione o objeto PBR FlexConfig em Available FlexConfig sumário, salve as alterações e implante as alterações no FTD.

| Device Management Device Upgrade NAT                                                                                                    | VPN • | QoS Platfor | m Settings FlexConfig | ificates                                                  |
|----------------------------------------------------------------------------------------------------|-------|-------------|-----------------------|-----------------------------------------------------------|
| tdvha-dperezve                                                                                                    |       |             |                       | You have unsaved changes Preview Config 📔 Save 🚺 🖸 Cancel |
| nter Description                                                                                                    |       |             |                       | Policy Assignments (1)                                    |
| Available FlexConfig C G FlexConfig Obje                                                                                                    | ct    | Selected P  | repend FlexConfigs    |                                                           |
|                                                                                                    | ×     | #.          | Name                  | Description                                               |
| Suser Defined     Pager     Suser Defined     Default_DNS_Configure     Default_Inspection_Protocol_Etable     Default_Inspection_Protocol_Etable     DHCPv6_Prefix_Delegation_UnConfigure     DNS_Configure     DNS_Configure     DNS_Configure |       | Selected A  | opend FlexConfigs     |                                                           |
| Eigrp_Configure                                                                                                    |       | a.          | Name                  | Description                                               |
| Eigrp_Interface_Configure Eigrp_UnConfigure                                                                                                    |       | 1.          | PBR                   | 48                                                        |
| Eigrp_Unconfigure_All     Inspect_UPvG_Configure     Inspect_UPvG_Unconfigure     ISIS_Configure     ISIS_Interface_Configuration     ISIS_Unconfigure     ISIS_Unconfigure     ISIS_Unconfigure_All     Netflow_Add_Destination                 |       |             |                       | Selected Append RexConfigs                                |
|                                                                                                    |       |             |                       | Go to System in Control Panel to activate Windows.        |

# Verificar

Após o término da implantação, o FTD deve enviar solicitações de eco ICMP regulares aos dispositivos monitorados para garantir a acessibilidade. Enquanto isso, uma rota rastreada para o Gateway principal deve ser adicionada à tabela de roteamento.

Como a conectividade ao Gateway principal está ativa, o tráfego da sub-rede interna (VLAN2813) deve ser encaminhado através do circuito primário do ISP.

firepower# packet-tracer input vlan2813 icmp 192.168.13.2 8 0 8.8.8.8 detailed Phase: 1 Type: PBR-LOOKUP Subtype: policy-route Result: ALLOW Config: route-map PBR\_RouteMap permit 10 match ip address PBR\_ACL set ip next-hop verify-availability 10.88.243.1 1 track 2 set ip next-hop verify-availability 10.31.124.1 2 track 1 Additional Information: Matched route-map PBR\_RouteMap, sequence 10, permit Found next-hop 10.88.243.1 using egress ifc VLAN230 Phase: 2 Type: ACCESS-LIST Subtype: log Result: ALLOW Config: access-group CSM\_FW\_ACL\_ global access-list CSM\_FW\_ACL\_ advanced trust ip ifc VLAN2813 object VLAN2813 any rule-id 268437505 event-log flowend access-list CSM\_FW\_ACL\_ remark rule-id 268437505: PREFILTER POLICY: ftdvha-dperezve accesslist CSM\_FW\_ACL\_ remark rule-id 268437505: RULE: Internet\_Traffic Additional Information: Forward Flow based lookup yields rule: in id=0x1461708f7a90, priority=12, domain=permit, trust hits=172250, user\_data=0x146183cf8380, cs\_id=0x0, use\_real\_addr, flags=0x0, protocol=0 src ip/id=192.168.13.0, mask=255.255.255.0, port=0, tag=any, ifc=VLAN2813(vrfid:0) dst ip/id=0.0.0.0, mask=0.0.0.0, port=0, tag=any, ifc=any, vlan=0, dscp=0x0, nsg\_id=none input\_ifc=any, output\_ifc=any Phase: 3 Type: CONN-SETTINGS Subtype: Result: ALLOW Config: classmap class-default match any policy-map global\_policy class class-default set connection advanced-options UM\_STATIC\_TCP\_MAP service-policy global\_policy global Additional Information: Forward Flow based lookup yields rule: in id=0x146170d472a0, priority=7, domain=conn-set, deny=false hits=176701, user\_data=0x146170d413f0, cs\_id=0x0, use\_real\_addr, flags=0x0, protocol=0 src ip/id=0.0.0.0, mask=0.0.0.0, port=0, tag=any dst ip/id=0.0.0.0, mask=0.0.0.0, port=0, tag=any, dscp=0x0, nsg\_id=none input\_ifc=VLAN2813(vrfid:0), output\_ifc=any Phase: 4 Type: NAT Subtype: Result: ALLOW Config: nat (VLAN2813,VLAN230) after-auto source dynamic VLAN2813 interface Additional Information: Forward Flow based lookup yields rule: in id=0x146170013860, priority=6, domain=nat, deny=false hits=168893, user\_data=0x1461af306540, cs\_id=0x0, flags=0x0, protocol=0 src ip/id=192.168.13.0, mask=255.255.255.0, port=0, tag=any dst ip/id=0.0.0.0, mask=0.0.0.0, port=0, tag=any, dscp=0x0, nsg\_id=none input\_ifc=VLAN2813(vrfid:0), output\_ifc=VLAN230(vrfid:0) Phase: 5 Type: NAT Subtype: per-session Result: ALLOW Config: Additional Information: Forward Flow based lookup yields rule: in id=0x1461af9c3320, priority=0, domain=nat-per-session, deny=true hits=188129, user\_data=0x0, cs\_id=0x0, reverse, use\_real\_addr, flags=0x0, protocol=0 src ip/id=0.0.0.0, mask=0.0.0.0, port=0, tag=any dst ip/id=0.0.0.0, mask=0.0.0.0, port=0, tag=any, dscp=0x0, nsg\_id=none input\_ifc=any, output\_ifc=any Phase: 6 Type: IP-OPTIONS Subtype: Result: ALLOW Config: Additional Information: Forward Flow based lookup yields rule: in id=0x1461aff02da0, priority=0, domain=inspect-ip-options, deny=true hits=176710, user\_data=0x0, cs\_id=0x0, reverse, flags=0x0, protocol=0 src ip/id=0.0.0.0, mask=0.0.0.0, port=0, tag=any dst ip/id=0.0.0.0, mask=0.0.0.0, port=0, tag=any, dscp=0x0, nsg\_id=none input\_ifc=VLAN2813(vrfid:0), output\_ifc=any Phase: 7 Type: ACCESS-LIST Subtype: log Result: ALLOW Config: access-group CSM\_FW\_ACL\_ global access-list CSM\_FW\_ACL\_ advanced trust ip ifc VLAN2813 object VLAN2813 any rule-id 268437505 event-log flow-end access-list CSM\_FW\_ACL\_ remark rule-id 268437505: PREFILTER POLICY: ftdvha-dperezve access-list CSM\_FW\_ACL\_ remark ruleid 268437505: RULE: Internet\_Traffic Additional Information: Forward Flow based lookup yields rule: in id=0x1461708f7a90, priority=12, domain=permit, trust hits=172250, user\_data=0x146183cf8380, cs\_id=0x0, use\_real\_addr, flags=0x0, protocol=0 src ip/id=192.168.13.0, mask=255.255.255.0, port=0, tag=any, ifc=VLAN2813(vrfid:0) dst ip/id=0.0.0.0, mask=0.0.0.0, port=0, tag=any, ifc=any, vlan=0, dscp=0x0, nsg\_id=none input\_ifc=any, output\_ifc=any Phase: 8 Type: CONN-SETTINGS Subtype: Result: ALLOW Config: classmap class-default match any policy-map global\_policy class class-default set connection advanced-options UM\_STATIC\_TCP\_MAP service-policy global\_policy global Additional Information: Forward Flow based lookup yields rule: in id=0x146170d472a0, priority=7, domain=conn-set, deny=false hits=176702, user\_data=0x146170d413f0, cs\_id=0x0, use\_real\_addr, flags=0x0, protocol=0 src ip/id=0.0.0.0, mask=0.0.0.0, port=0, tag=any dst ip/id=0.0.0.0, mask=0.0.0.0, port=0, tag=any, dscp=0x0, nsg\_id=none input\_ifc=VLAN2813(vrfid:0), output\_ifc=any Phase: 9 Type: NAT Subtype: Result: ALLOW Config: nat (VLAN2813,VLAN230) after-auto source dynamic VLAN2813 interface Additional Information: Forward Flow based lookup yields rule: in id=0x146170013860, priority=6, domain=nat, deny=false hits=168893, user\_data=0x1461af306540, cs\_id=0x0, flags=0x0, protocol=0 src ip/id=192.168.13.0, mask=255.255.255.0, port=0, tag=any dst ip/id=0.0.0.0, mask=0.0.0.0, port=0, tag=any, dscp=0x0, nsg\_id=none input\_ifc=VLAN2813(vrfid:0), output\_ifc=VLAN230(vrfid:0) Phase: 10 Type: NAT Subtype: per-session Result: ALLOW Config: Additional Information: Forward Flow based lookup yields rule: in id=0x1461af9c3320, priority=0, domain=nat-per-session, deny=true hits=188129, user\_data=0x0, cs\_id=0x0, reverse, use\_real\_addr, flags=0x0, protocol=0 src ip/id=0.0.0.0, mask=0.0.0.0, port=0, tag=any dst ip/id=0.0.0.0, mask=0.0.0.0, port=0, tag=any, dscp=0x0, nsg\_id=none input\_ifc=any, output\_ifc=any Phase: 11 Type: IP-OPTIONS Subtype: Result: ALLOW Config: Additional Information: Forward Flow based lookup yields rule: in id=0x1461aff02da0, priority=0, domain=inspect-ip-options, deny=true hits=176710, user\_data=0x0, cs\_id=0x0, reverse, flags=0x0, protocol=0 src ip/id=0.0.0.0, mask=0.0.0.0, port=0, tag=any dst ip/id=0.0.0.0, mask=0.0.0.0, port=0, tag=any, dscp=0x0, nsg\_id=none input\_ifc=VLAN2813(vrfid:0), output\_ifc=any Phase: 12 Type: ACCESS-LIST Subtype: log Result: ALLOW Config: access-group CSM\_FW\_ACL\_ global access-list CSM\_FW\_ACL\_ advanced trust ip ifc VLAN2813 object VLAN2813 any rule-id 268437505 event-log flow-end access-list CSM\_FW\_ACL\_ remark rule-id 268437505: PREFILTER POLICY: ftdvha-dperezve access-list CSM\_FW\_ACL\_ remark ruleid 268437505: RULE: Internet\_Traffic Additional Information: Forward Flow based lookup yields rule: in id=0x1461708f7a90, priority=12, domain=permit, trust hits=172250, user\_data=0x146183cf8380, cs\_id=0x0, use\_real\_addr, flags=0x0, protocol=0 src ip/id=192.168.13.0, mask=255.255.255.0, port=0, tag=any, ifc=VLAN2813(vrfid:0) dst ip/id=0.0.0.0, mask=0.0.0.0, port=0, tag=any, ifc=any, vlan=0, dscp=0x0, nsg\_id=none input\_ifc=any, output\_ifc=any Phase: 13 Type: CONN-SETTINGS Subtype: Result: ALLOW Config: class-map class-default match any policy-map global\_policy class class-default set connection advanced-options UM\_STATIC\_TCP\_MAP service-policy global\_policy global Additional Information: Forward Flow based lookup yields rule: in id=0x146170d472a0, priority=7, domain=conn-set, deny=false hits=176702, user\_data=0x146170d413f0, cs\_id=0x0, use\_real\_addr, flags=0x0, protocol=0 src ip/id=0.0.0.0, mask=0.0.0.0, port=0, tag=any dst ip/id=0.0.0.0, mask=0.0.0.0,

port=0, tag=any, dscp=0x0, nsg\_id=none input\_ifc=VLAN2813(vrfid:0), output\_ifc=any Phase: 14 Type: NAT Subtype: Result: ALLOW Config: nat (VLAN2813,VLAN230) after-auto source dynamic VLAN2813 interface Additional Information: Forward Flow based lookup yields rule: in id=0x146170013860, priority=6, domain=nat, deny=false hits=168894, user\_data=0x1461af306540, cs\_id=0x0, flags=0x0, protocol=0 src ip/id=192.168.13.0, mask=255.255.255.0, port=0, tag=any dst ip/id=0.0.0.0, mask=0.0.0.0, port=0, tag=any, dscp=0x0, nsg\_id=none input\_ifc=VLAN2813(vrfid:0), output\_ifc=VLAN230(vrfid:0) Phase: 15 Type: NAT Subtype: per-session Result: ALLOW Config: Additional Information: Forward Flow based lookup yields rule: in id=0x1461af9c3320, priority=0, domain=nat-per-session, deny=true hits=188129, user\_data=0x0, cs\_id=0x0, reverse, use\_real\_addr, flags=0x0, protocol=0 src ip/id=0.0.0.0, mask=0.0.0.0, port=0, tag=any dst ip/id=0.0.0.0, mask=0.0.0.0, port=0, tag=any, dscp=0x0, nsg\_id=none input\_ifc=any, output\_ifc=any Phase: 16 Type: IP-OPTIONS Subtype: Result: ALLOW Config: Additional Information: Forward Flow based lookup yields rule: in id=0x1461aff02da0, priority=0, domain=inspect-ip-options, deny=true hits=176710, user\_data=0x0, cs\_id=0x0, reverse, flags=0x0, protocol=0 src ip/id=0.0.0.0, mask=0.0.0.0, port=0, tag=any dst ip/id=0.0.0.0, mask=0.0.0.0, port=0, tag=any, dscp=0x0, nsg\_id=none input\_ifc=VLAN2813(vrfid:0), output\_ifc=any Phase: 17 Type: ACCESS-LIST Subtype: log Result: ALLOW Config: access-group CSM\_FW\_ACL\_ global access-list CSM\_FW\_ACL\_ advanced trust ip ifc VLAN2813 object VLAN2813 any rule-id 268437505 event-log flow-end access-list CSM\_FW\_ACL\_ remark rule-id 268437505: PREFILTER POLICY: ftdvha-dperezve access-list CSM\_FW\_ACL\_ remark ruleid 268437505: RULE: Internet\_Traffic Additional Information: Forward Flow based lookup yields rule: in id=0x1461708f7a90, priority=12, domain=permit, trust hits=172250, user\_data=0x146183cf8380, cs\_id=0x0, use\_real\_addr, flags=0x0, protocol=0 src ip/id=192.168.13.0, mask=255.255.255.0, port=0, tag=any, ifc=VLAN2813(vrfid:0) dst ip/id=0.0.0.0, mask=0.0.0.0, port=0, tag=any, ifc=any, vlan=0, dscp=0x0, nsg\_id=none input\_ifc=any, output\_ifc=any Phase: 18 Type: CONN-SETTINGS Subtype: Result: ALLOW Config: class-map class-default match any policy-map global\_policy class class-default set connection advanced-options UM\_STATIC\_TCP\_MAP service-policy global\_policy global Additional Information: Forward Flow based lookup yields rule: in id=0x146170d472a0, priority=7, domain=conn-set, deny=false hits=176702, user\_data=0x146170d413f0, cs\_id=0x0, use\_real\_addr, flags=0x0, protocol=0 src ip/id=0.0.0.0, mask=0.0.0.0, port=0, tag=any dst ip/id=0.0.0.0, mask=0.0.0.0, port=0, tag=any, dscp=0x0, nsg\_id=none input\_ifc=VLAN2813(vrfid:0), output\_ifc=any Phase: 19 Type: NAT Subtype: Result: ALLOW Config: nat (VLAN2813,VLAN230) after-auto source dynamic VLAN2813 interface Additional Information: Forward Flow based lookup yields rule: in id=0x146170013860, priority=6, domain=nat, deny=false hits=168894, user\_data=0x1461af306540, cs\_id=0x0, flags=0x0, protocol=0 src ip/id=192.168.13.0, mask=255.255.255.0, port=0, tag=any dst ip/id=0.0.0.0, mask=0.0.0.0, port=0, tag=any, dscp=0x0, nsg\_id=none input\_ifc=VLAN2813(vrfid:0), output\_ifc=VLAN230(vrfid:0) Phase: 20 Type: NAT Subtype: per-session Result: ALLOW Config: Additional Information: Forward Flow based lookup yields rule: in id=0x1461af9c3320, priority=0, domain=nat-per-session, deny=true hits=188130, user\_data=0x0, cs\_id=0x0, reverse, use\_real\_addr, flags=0x0, protocol=0 src ip/id=0.0.0.0, mask=0.0.0.0, port=0, tag=any dst ip/id=0.0.0.0, mask=0.0.0.0, port=0, tag=any, dscp=0x0, nsg\_id=none input\_ifc=any, output\_ifc=any Phase: 21 Type: IP-OPTIONS Subtype: Result: ALLOW Config: Additional Information: Forward Flow based lookup yields rule: in id=0x1461aff02da0, priority=0, domain=inspect-ip-options, deny=true hits=176710, user\_data=0x0, cs\_id=0x0, reverse, flags=0x0, protocol=0 src ip/id=0.0.0.0, mask=0.0.0.0, port=0, tag=any dst ip/id=0.0.0.0, mask=0.0.0.0, port=0, tag=any, dscp=0x0, nsg\_id=none input\_ifc=VLAN2813(vrfid:0), output\_ifc=any Phase: 22 Type: ACCESS-LIST Subtype: log Result: ALLOW Config: access-group CSM\_FW\_ACL\_ global access-list CSM\_FW\_ACL\_ advanced trust ip ifc VLAN2813 object VLAN2813 any rule-id 268437505 event-log flow-end access-list CSM FW ACL remark rule-id 268437505: PREFILTER POLICY: ftdvha-dperezve access-list CSM\_FW\_ACL\_ remark ruleid 268437505: RULE: Internet\_Traffic Additional Information: Forward Flow based lookup yields rule: in id=0x1461708f7a90, priority=12, domain=permit, trust hits=172250, user\_data=0x146183cf8380, cs\_id=0x0, use\_real\_addr, flags=0x0, protocol=0 src ip/id=192.168.13.0, mask=255.255.255.0, port=0, tag=any, ifc=VLAN2813(vrfid:0) dst ip/id=0.0.0.0, mask=0.0.0.0, port=0, tag=any, ifc=any, vlan=0, dscp=0x0, nsg\_id=none input\_ifc=any, output\_ifc=any Phase: 23 Type: CONN-SETTINGS Subtype: Result: ALLOW Config: class-map class-default match any policy-map global\_policy class class-default set connection advanced-options UM\_STATIC\_TCP\_MAP service-policy global\_policy global Additional Information: Forward Flow based lookup yields rule: in id=0x146170d472a0, priority=7, domain=conn-set, deny=false hits=176702, user\_data=0x146170d413f0, cs\_id=0x0, use\_real\_addr, flags=0x0, protocol=0 src ip/id=0.0.0.0, mask=0.0.0.0, port=0, tag=any dst ip/id=0.0.0.0, mask=0.0.0.0, port=0, tag=any, dscp=0x0, nsg\_id=none input\_ifc=VLAN2813(vrfid:0), output\_ifc=any Phase: 24 Type: NAT Subtype: Result: ALLOW Config: nat (VLAN2813,VLAN230) after-auto source dynamic VLAN2813 interface Additional Information: Forward Flow based lookup yields rule: in id=0x146170013860, priority=6, domain=nat, deny=false hits=168894, user\_data=0x1461af306540,

cs\_id=0x0, flags=0x0, protocol=0 src ip/id=192.168.13.0, mask=255.255.255.0, port=0, tag=any dst ip/id=0.0.0.0, mask=0.0.0.0, port=0, tag=any, dscp=0x0, nsg\_id=none input\_ifc=VLAN2813(vrfid:0), output\_ifc=VLAN230(vrfid:0) Phase: 25 Type: NAT Subtype: per-session Result: ALLOW Config: Additional Information: Forward Flow based lookup yields rule: in id=0x1461af9c3320, priority=0, domain=nat-per-session, deny=true hits=188130, user\_data=0x0, cs\_id=0x0, reverse, use\_real\_addr, flags=0x0, protocol=0 src ip/id=0.0.0.0, mask=0.0.0.0, port=0, tag=any dst ip/id=0.0.0.0, mask=0.0.0.0, port=0, tag=any, dscp=0x0, nsg\_id=none input\_ifc=any, output\_ifc=any Phase: 26 Type: IP-OPTIONS Subtype: Result: ALLOW Config: Additional Information: Forward Flow based lookup yields rule: in id=0x1461aff02da0, priority=0, domain=inspect-ip-options, deny=true hits=176711, user\_data=0x0, cs\_id=0x0, reverse, flags=0x0, protocol=0 src ip/id=0.0.0.0, mask=0.0.0.0, port=0, tag=any dst ip/id=0.0.0.0, mask=0.0.0.0, port=0, tag=anyError: not enough buffer space to print ASP rule Result: input-interface: VLAN2813(vrfid:0) input-status: up input-line-status: up output-interface: VLAN230(vrfid:0) output-status: up output-line-status: up Action: allow

Se o FTD não receber uma resposta de eco do Gateway primário dentro do temporizador de limite especificado no objeto Monitor de SLA, o host será considerado inalcançável e marcado como inativo. A rota rastreada para o Gateway principal também é substituída pela rota rastreada para o peer de backup.

firepower# show route-map route-map PBR\_RouteMap, permit, sequence 10 Match clauses: ip address (access-lists): PBR\_ACL Set clauses: ip next-hop verify-availability 10.88.243.1 1 track 2 [down] ip next-hop verify-availability 10.31.124.1 2 track 1 [up] firepower# show route Codes: L - local, C - connected, S - static, R - RIP, M - mobile, B - BGP D - EIGRP, EX - EIGRP external, O - OSPF, IA - OSPF inter area N1 - OSPF NSSA external type 1, N2 - OSPF NSSA external type 2 E1 - OSPF external type 1, E2 - OSPF external type 2, V - VPN i - IS-IS, su - IS-IS summary, L1 - IS-IS level-1, L2 - IS-IS level-2 ia - IS-IS inter area, \* - candidate default, U - per-user static route o - ODR, P - periodic downloaded static route, + - replicated route SI - Static InterVRF Gateway of last resort is 10.31.124.1 to network 0.0.0.0 S\* 0.0.0.0 0.0.0.0 [2/0] via 10.31.124.1, VLAN232 C 10.31.124.0 255.255.255.0 is directly connected, VLAN231 L 192.168.13.1 255.255.255.255 is directly connected, VLAN2813

# O 622001 de mensagens informativas é gerado sempre que o FTD adiciona ou remove uma rota rastreada da tabela de roteamento.

firepower# show logg | i 622001 %FTD-6-622001: Removing tracked route 0.0.0.0 0.0.0.0 10.31.124.1, distance 2, table default, on interface VLAN232%FTD-6-305012: Teardown dynamic UDP translation from VLAN2813:192.168.13.5/49641 to VLAN230:10.88.243.60/49641 duration 0:02:10 Agora, todo o tráfego de VLAN2813 deve ser encaminhado através do circuito ISP de backup.

firepower# packet-tracer input vlan2813 icmp 192.168.13.2 8 0 8.8.8.8 detailed Phase: 1 Type: PBR-LOOKUP Subtype: policy-route Result: ALLOW Config: route-map PBR\_RouteMap permit 10 match ip address PBR\_ACL set ip next-hop verify-availability 10.88.243.1 1 track 2 set ip next-hop verify-availability 10.31.124.1 2 track 1 Additional Information: Matched route-map PBR\_RouteMap, sequence 10, permit Found next-hop 10.31.124.1 using egress ifc VLAN232 Phase: 2 Type: ACCESS-LIST Subtype: log Result: ALLOW Config: access-group CSM\_FW\_ACL\_ global access-list CSM\_FW\_ACL\_ advanced trust ip ifc VLAN2813 object VLAN2813 any rule-id 268437505 event-log flowend access-list CSM\_FW\_ACL\_ remark rule-id 268437505: PREFILTER POLICY: ftdvha-dperezve accesslist CSM\_FW\_ACL\_ remark rule-id 268437505: RULE: Internet\_Traffic Additional Information: Forward Flow based lookup yields rule: in id=0x1461708f7a90, priority=12, domain=permit, trust hits=172729, user\_data=0x146183cf8380, cs\_id=0x0, use\_real\_addr, flags=0x0, protocol=0 src ip/id=192.168.13.0, mask=255.255.255.0, port=0, tag=any, ifc=VLAN2813(vrfid:0) dst ip/id=0.0.0.0, mask=0.0.0.0, port=0, tag=any, ifc=any, vlan=0, dscp=0x0, nsg\_id=none input\_ifc=any, output\_ifc=any Phase: 3 Type: CONN-SETTINGS Subtype: Result: ALLOW Config: classmap class-default match any policy-map global\_policy class class-default set connection advanced-options UM\_STATIC\_TCP\_MAP service-policy global\_policy global Additional Information: Forward Flow based lookup yields rule: in id=0x146170d472a0, priority=7, domain=conn-set, deny=false hits=177180, user\_data=0x146170d413f0, cs\_id=0x0, use\_real\_addr, flags=0x0, protocol=0 src ip/id=0.0.0.0, mask=0.0.0.0, port=0, tag=any dst ip/id=0.0.0.0, mask=0.0.0.0,

port=0, tag=any, dscp=0x0, nsg\_id=none input\_ifc=VLAN2813(vrfid:0), output\_ifc=any Phase: 4 Type: NAT Subtype: Result: ALLOW Config: nat (VLAN2813,VLAN232) after-auto source dynamic VLAN2813 interface Additional Information: Forward Flow based lookup yields rule: in id=0x146170032540, priority=6, domain=nat, deny=false hits=8251, user\_data=0x1461af306740, cs\_id=0x0, flags=0x0, protocol=0 src ip/id=192.168.13.0, mask=255.255.255.0, port=0, tag=any dst ip/id=0.0.0.0, mask=0.0.0.0, port=0, tag=any, dscp=0x0, nsg\_id=none input\_ifc=VLAN2813(vrfid:0), output\_ifc=VLAN232(vrfid:0) Phase: 5 Type: NAT Subtype: per-session Result: ALLOW Config: Additional Information: Forward Flow based lookup yields rule: in id=0x1461af9c3320, priority=0, domain=nat-per-session, deny=true hits=188612, user\_data=0x0, cs\_id=0x0, reverse, use\_real\_addr, flags=0x0, protocol=0 src ip/id=0.0.0.0, mask=0.0.0.0, port=0, tag=any dst ip/id=0.0.0.0, mask=0.0.0.0, port=0, tag=any, dscp=0x0, nsg\_id=none input\_ifc=any, output\_ifc=any Phase: 6 Type: IP-OPTIONS Subtype: Result: ALLOW Config: Additional Information: Forward Flow based lookup yields rule: in id=0x1461aff02da0, priority=0, domain=inspect-ip-options, deny=true hits=177189, user\_data=0x0, cs\_id=0x0, reverse, flags=0x0, protocol=0 src ip/id=0.0.0.0, mask=0.0.0.0, port=0, tag=any dst ip/id=0.0.0.0, mask=0.0.0.0, port=0, tag=any, dscp=0x0, nsg\_id=none input\_ifc=VLAN2813(vrfid:0), output\_ifc=any Phase: 7 Type: ACCESS-LIST Subtype: log Result: ALLOW Config: access-group CSM\_FW\_ACL\_ global access-list CSM\_FW\_ACL\_ advanced trust ip ifc VLAN2813 object VLAN2813 any rule-id 268437505 event-log flow-end access-list CSM\_FW\_ACL\_ remark rule-id 268437505: PREFILTER POLICY: ftdvha-dperezve access-list CSM\_FW\_ACL\_ remark ruleid 268437505: RULE: Internet\_Traffic Additional Information: Forward Flow based lookup yields rule: in id=0x1461708f7a90, priority=12, domain=permit, trust hits=172729, user\_data=0x146183cf8380, cs\_id=0x0, use\_real\_addr, flags=0x0, protocol=0 src ip/id=192.168.13.0, mask=255.255.255.0, port=0, tag=any, ifc=VLAN2813(vrfid:0) dst ip/id=0.0.0.0, mask=0.0.0.0, port=0, tag=any, ifc=any, vlan=0, dscp=0x0, nsg\_id=none input\_ifc=any, output\_ifc=any Phase: 8 Type: CONN-SETTINGS Subtype: Result: ALLOW Config: classmap class-default match any policy-map global\_policy class class-default set connection advanced-options UM\_STATIC\_TCP\_MAP service-policy global\_policy global Additional Information: Forward Flow based lookup yields rule: in id=0x146170d472a0, priority=7, domain=conn-set, deny=false hits=177181, user\_data=0x146170d413f0, cs\_id=0x0, use\_real\_addr, flags=0x0, protocol=0 src ip/id=0.0.0.0, mask=0.0.0.0, port=0, tag=any dst ip/id=0.0.0.0, mask=0.0.0.0, port=0, tag=any, dscp=0x0, nsg\_id=none input\_ifc=VLAN2813(vrfid:0), output\_ifc=any Phase: 9 Type: NAT Subtype: Result: ALLOW Config: nat (VLAN2813,VLAN232) after-auto source dynamic VLAN2813 interface Additional Information: Forward Flow based lookup yields rule: in id=0x146170032540, priority=6, domain=nat, deny=false hits=8251, user\_data=0x1461af306740, cs\_id=0x0, flags=0x0, protocol=0 src ip/id=192.168.13.0, mask=255.255.255.0, port=0, tag=any dst ip/id=0.0.0.0, mask=0.0.0.0, port=0, tag=any, dscp=0x0, nsg\_id=none input\_ifc=VLAN2813(vrfid:0), output\_ifc=VLAN232(vrfid:0) Phase: 10 Type: NAT Subtype: per-session Result: ALLOW Config: Additional Information: Forward Flow based lookup yields rule: in id=0x1461af9c3320, priority=0, domain=nat-per-session, deny=true hits=188612, user\_data=0x0, cs\_id=0x0, reverse, use\_real\_addr, flags=0x0, protocol=0 src ip/id=0.0.0.0, mask=0.0.0.0, port=0, tag=any dst ip/id=0.0.0.0, mask=0.0.0.0, port=0, tag=any, dscp=0x0, nsg\_id=none input\_ifc=any, output\_ifc=any Phase: 11 Type: IP-OPTIONS Subtype: Result: ALLOW Config: Additional Information: Forward Flow based lookup yields rule: in id=0x1461aff02da0, priority=0, domain=inspect-ip-options, deny=true hits=177189, user\_data=0x0, cs\_id=0x0, reverse, flags=0x0, protocol=0 src ip/id=0.0.0.0, mask=0.0.0.0, port=0, tag=any dst ip/id=0.0.0.0, mask=0.0.0.0, port=0, tag=any, dscp=0x0, nsg\_id=none input\_ifc=VLAN2813(vrfid:0), output\_ifc=any Phase: 12 Type: ACCESS-LIST Subtype: log Result: ALLOW Config: access-group CSM\_FW\_ACL\_ global access-list CSM\_FW\_ACL\_ advanced trust ip ifc VLAN2813 object VLAN2813 any rule-id 268437505 event-log flow-end access-list CSM FW ACL remark rule-id 268437505: PREFILTER POLICY: ftdvha-dperezve access-list CSM\_FW\_ACL\_ remark ruleid 268437505: RULE: Internet\_Traffic Additional Information: Forward Flow based lookup yields rule: in id=0x1461708f7a90, priority=12, domain=permit, trust hits=172729, user\_data=0x146183cf8380, cs\_id=0x0, use\_real\_addr, flags=0x0, protocol=0 src ip/id=192.168.13.0, mask=255.255.255.0, port=0, tag=any, ifc=VLAN2813(vrfid:0) dst ip/id=0.0.0.0, mask=0.0.0.0, port=0, tag=any, ifc=any, vlan=0, dscp=0x0, nsg\_id=none input\_ifc=any, output\_ifc=any Phase: 13 Type: CONN-SETTINGS Subtype: Result: ALLOW Config: class-map class-default match any policy-map global\_policy class class-default set connection advanced-options UM\_STATIC\_TCP\_MAP service-policy global\_policy global Additional Information: Forward Flow based lookup yields rule: in id=0x146170d472a0, priority=7, domain=conn-set, deny=false hits=177181, user\_data=0x146170d413f0, cs\_id=0x0, use\_real\_addr, flags=0x0, protocol=0 src ip/id=0.0.0.0, mask=0.0.0.0, port=0, tag=any dst ip/id=0.0.0.0, mask=0.0.0.0, port=0, tag=any, dscp=0x0, nsg\_id=none input\_ifc=VLAN2813(vrfid:0), output\_ifc=any Phase: 14 Type: NAT Subtype: Result: ALLOW Config: nat (VLAN2813,VLAN232) after-auto source dynamic VLAN2813 interface Additional Information: Forward Flow based lookup yields rule: in id=0x146170032540, priority=6, domain=nat, deny=false hits=8252, user\_data=0x1461af306740,

cs\_id=0x0, flags=0x0, protocol=0 src ip/id=192.168.13.0, mask=255.255.255.0, port=0, tag=any dst ip/id=0.0.0.0, mask=0.0.0.0, port=0, tag=any, dscp=0x0, nsg\_id=none input\_ifc=VLAN2813(vrfid:0), output\_ifc=VLAN232(vrfid:0) Phase: 15 Type: NAT Subtype: per-session Result: ALLOW Config: Additional Information: Forward Flow based lookup yields rule: in id=0x1461af9c3320, priority=0, domain=nat-per-session, deny=true hits=188612, user\_data=0x0, cs\_id=0x0, reverse, use\_real\_addr, flags=0x0, protocol=0 src ip/id=0.0.0.0, mask=0.0.0.0, port=0, tag=any dst ip/id=0.0.0.0, mask=0.0.0.0, port=0, tag=any, dscp=0x0, nsg\_id=none input\_ifc=any, output\_ifc=any Phase: 16 Type: IP-OPTIONS Subtype: Result: ALLOW Config: Additional Information: Forward Flow based lookup yields rule: in id=0x1461aff02da0, priority=0, domain=inspect-ip-options, deny=true hits=177189, user\_data=0x0, cs\_id=0x0, reverse, flags=0x0, protocol=0 src ip/id=0.0.0.0, mask=0.0.0.0, port=0, tag=any dst ip/id=0.0.0.0, mask=0.0.0.0, port=0, tag=any, dscp=0x0, nsg\_id=none input\_ifc=VLAN2813(vrfid:0), output\_ifc=any Phase: 17 Type: ACCESS-LIST Subtype: log Result: ALLOW Config: access-group CSM\_FW\_ACL\_ global access-list CSM\_FW\_ACL\_ advanced trust ip ifc VLAN2813 object VLAN2813 any rule-id 268437505 event-log flow-end access-list CSM\_FW\_ACL\_ remark rule-id 268437505: PREFILTER POLICY: ftdvha-dperezve access-list CSM\_FW\_ACL\_ remark ruleid 268437505: RULE: Internet\_Traffic Additional Information: Forward Flow based lookup yields rule: in id=0x1461708f7a90, priority=12, domain=permit, trust hits=172729, user\_data=0x146183cf8380, cs\_id=0x0, use\_real\_addr, flags=0x0, protocol=0 src ip/id=192.168.13.0, mask=255.255.255.0, port=0, tag=any, ifc=VLAN2813(vrfid:0) dst ip/id=0.0.0.0, mask=0.0.0.0, port=0, tag=any, ifc=any, vlan=0, dscp=0x0, nsg\_id=none input\_ifc=any, output\_ifc=any Phase: 18 Type: CONN-SETTINGS Subtype: Result: ALLOW Config: class-map class-default match any policy-map global\_policy class class-default set connection advanced-options UM\_STATIC\_TCP\_MAP service-policy global\_policy global Additional Information: Forward Flow based lookup yields rule: in id=0x146170d472a0, priority=7, domain=conn-set, deny=false hits=177181, user\_data=0x146170d413f0, cs\_id=0x0, use\_real\_addr, flags=0x0, protocol=0 src ip/id=0.0.0.0, mask=0.0.0.0, port=0, tag=any dst ip/id=0.0.0.0, mask=0.0.0.0, port=0, tag=any, dscp=0x0, nsg\_id=none input\_ifc=VLAN2813(vrfid:0), output\_ifc=any Phase: 19 Type: NAT Subtype: Result: ALLOW Config: nat (VLAN2813,VLAN232) after-auto source dynamic VLAN2813 interface Additional Information: Forward Flow based lookup yields rule: in id=0x146170032540, priority=6, domain=nat, deny=false hits=8252, user\_data=0x1461af306740, cs\_id=0x0, flags=0x0, protocol=0 src ip/id=192.168.13.0, mask=255.255.255.0, port=0, tag=any dst ip/id=0.0.0.0, mask=0.0.0.0, port=0, tag=any, dscp=0x0, nsg\_id=none input\_ifc=VLAN2813(vrfid:0), output\_ifc=VLAN232(vrfid:0) Phase: 20 Type: NAT Subtype: per-session Result: ALLOW Config: Additional Information: Forward Flow based lookup yields rule: in id=0x1461af9c3320, priority=0, domain=nat-per-session, deny=true hits=188613, user\_data=0x0, cs\_id=0x0, reverse, use\_real\_addr, flags=0x0, protocol=0 src ip/id=0.0.0.0, mask=0.0.0.0, port=0, tag=any dst ip/id=0.0.0.0, mask=0.0.0.0, port=0, tag=any, dscp=0x0, nsg\_id=none input\_ifc=any, output\_ifc=any Phase: 21 Type: IP-OPTIONS Subtype: Result: ALLOW Config: Additional Information: Forward Flow based lookup yields rule: in id=0x1461aff02da0, priority=0, domain=inspect-ip-options, deny=true hits=177189, user\_data=0x0, cs\_id=0x0, reverse, flags=0x0, protocol=0 src ip/id=0.0.0.0, mask=0.0.0.0, port=0, tag=any dst ip/id=0.0.0.0, mask=0.0.0.0, port=0, tag=any, dscp=0x0, nsg\_id=none input\_ifc=VLAN2813(vrfid:0), output\_ifc=any Phase: 22 Type: ACCESS-LIST Subtype: log Result: ALLOW Config: access-group CSM\_FW\_ACL\_ global access-list CSM\_FW\_ACL\_ advanced trust ip ifc VLAN2813 object VLAN2813 any rule-id 268437505 event-log flow-end access-list CSM\_FW\_ACL\_ remark rule-id 268437505: PREFILTER POLICY: ftdvha-dperezve access-list CSM\_FW\_ACL\_ remark ruleid 268437505: RULE: Internet\_Traffic Additional Information: Forward Flow based lookup yields rule: in id=0x1461708f7a90, priority=12, domain=permit, trust hits=172729, user\_data=0x146183cf8380, cs\_id=0x0, use\_real\_addr, flags=0x0, protocol=0 src ip/id=192.168.13.0, mask=255.255.255.0, port=0, tag=any, ifc=VLAN2813(vrfid:0) dst ip/id=0.0.0.0, mask=0.0.0.0, port=0, tag=any, ifc=any, vlan=0, dscp=0x0, nsg\_id=none input\_ifc=any, output\_ifc=any Phase: 23 Type: CONN-SETTINGS Subtype: Result: ALLOW Config: class-map class-default match any policy-map global\_policy class class-default set connection advanced-options UM\_STATIC\_TCP\_MAP service-policy global\_policy global Additional Information: Forward Flow based lookup yields rule: in id=0x146170d472a0, priority=7, domain=conn-set, deny=false hits=177181, user\_data=0x146170d413f0, cs\_id=0x0, use\_real\_addr, flags=0x0, protocol=0 src ip/id=0.0.0.0, mask=0.0.0.0, port=0, tag=any dst ip/id=0.0.0.0, mask=0.0.0.0, port=0, tag=any, dscp=0x0, nsg\_id=none input\_ifc=VLAN2813(vrfid:0), output\_ifc=any Phase: 24 Type: NAT Subtype: Result: ALLOW Config: nat (VLAN2813,VLAN232) after-auto source dynamic VLAN2813 interface Additional Information: Forward Flow based lookup yields rule: in id=0x146170032540, priority=6, domain=nat, deny=false hits=8252, user\_data=0x1461af306740, cs\_id=0x0, flags=0x0, protocol=0 src ip/id=192.168.13.0, mask=255.255.255.0, port=0, tag=any dst ip/id=0.0.0.0, mask=0.0.0.0, port=0, tag=any, dscp=0x0, nsg\_id=none input\_ifc=VLAN2813(vrfid:0), output\_ifc=VLAN232(vrfid:0) Phase: 25 Type: NAT Subtype: per-session Result: ALLOW Config: Additional Information: Forward Flow based lookup yields rule: in id=0x1461af9c3320, priority=0,

domain=nat-per-session, deny=true hits=188613, user\_data=0x0, cs\_id=0x0, reverse, use\_real\_addr, flags=0x0, protocol=0 src ip/id=0.0.0.0, mask=0.0.0.0, port=0, tag=any dst ip/id=0.0.0.0, mask=0.0.0.0, port=0, tag=any, dscp=0x0, nsg\_id=none input\_ifc=any, output\_ifc=any Phase: 26 Type: IP-OPTIONS Subtype: Result: ALLOW Config: Additional Information: Forward Flow based lookup yields rule: in id=0x1461aff02da0, priority=0, domain=inspect-ip-options, deny=true hits=177190, user\_data=0x0, cs\_id=0x0, reverse, flags=0x0, protocol=0 src ip/id=0.0.0.0, mask=0.0.0.0, port=0, tag=any dst ip/id=0.0.0.0, mask=0.0.0.0, port=0, tag=any, dscp=0x0, nsg\_id=none input\_ifc=VLAN2813(vrfid:0), output\_ifc=any Result: input-interface: VLAN2813(vrfid:0) input-status: up input-line-status: up output-interface: VLAN232(vrfid:0) output-status: up output-line-status: up Action: allow

## Troubleshoot

Para validar qual entrada de PBR é aplicada em interesting traffic execute o comando **debug policy**route.

firepower# debug policy-route debug policy-route enabled at level 1 firepower# pbr: policy based route lookup called for 192.168.13.5/45951 to 208.67.220.220/53 proto 17 sub\_proto 0 received on interface VLAN2813, NSGs, nsg\_id=none pbr: First matching rule from ACL(2) pbr: route map PBR\_RouteMap, sequence 10, permit; proceed with policy routing pbr: evaluating verified next-hop 10.88.243.1 pbr: policy based routing applied; egress\_ifc = VLAN230 : next\_hop = 10.88.243.1 pbr: policy based route lookup called for 192.168.13.5/56099 to 208.67.220.220/53 proto 17 sub\_proto 0 received on interface VLAN2813, NSGs, nsg\_id=none pbr: First matching rule from ACL(2) pbr: route map PBR\_RouteMap, sequence 10, permit; proceed with policy routing pbr: evaluating verified next-hop 10.88.243.1 pbr: policy based routing applied; egress\_ifc = VLAN230 : next\_hop = 10.88.243.1 pbr: policy based route lookup called for 192.168.13.2/24 to 8.8.8.8/0 proto 1 sub\_proto 8 received on interface VLAN2813, NSGs, nsg\_id=none pbr: First matching rule from ACL(2) pbr: route map PBR\_RouteMap, sequence 10, permit; proceed with policy routing pbr: evaluating verified next-hop 10.88.243.1 pbr: policy based route lookup called for 192.168.13.2/24 to 8.8.8.8/0 proto 1 sub\_proto 8 received on interface VLAN2813, NSGs, nsg\_id=none pbr: First matching rule from ACL(2) pbr: route map PBR\_RouteMap, sequence 10, permit; proceed with policy routing pbr: evaluating verified next-hop 10.88.243.1 pbr: policy based routing applied; egress\_ifc = VLAN230 : next\_hop = 10.88.243.1 pbr: policy based route lookup called for 192.168.13.5/40669 to 208.67.220.220/53 proto 17 sub\_proto 0 received on interface VLAN2813, NSGs, nsg\_id=none

#### Sobre esta tradução

A Cisco traduziu este documento com a ajuda de tecnologias de tradução automática e humana para oferecer conteúdo de suporte aos seus usuários no seu próprio idioma, independentemente da localização.

Observe que mesmo a melhor tradução automática não será tão precisa quanto as realizadas por um tradutor profissional.

A Cisco Systems, Inc. não se responsabiliza pela precisão destas traduções e recomenda que o documento original em inglês (link fornecido) seja sempre consultado.